FORWARD, ALWAYS PROGRESSING

# INOVANCE

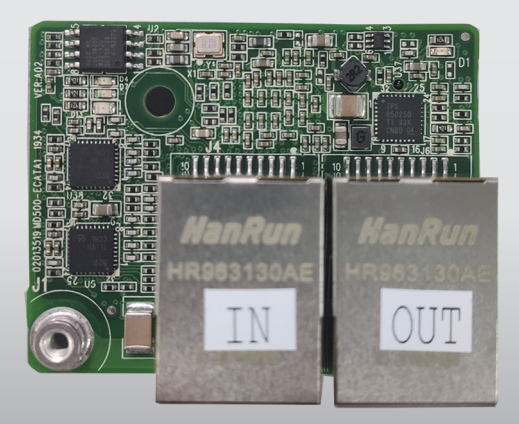

# MD500-ECAT EtherCAT Communication Expansion Card User Guide

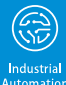

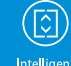

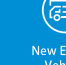

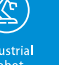

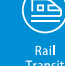

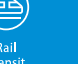

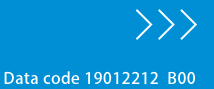

# Preface

#### About This Guide

This user guide describes the specifications, dimensions, installation, wiring, communication protocol, communication parameters, and communication instances of the MD500–ECAT expansion card.

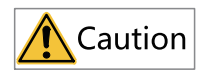

- The software version of the MD500-ECAT card required in this user guide is 1.00 or above, and the corresponding XML file is MD500\_1Axis\_V1.03.xml. After the card is installed and the drive is powered on, you can check the card software version by the parameter on the AC drive.
- This guide takes installing the MD500–ECAT cards to the MD500 and MD290 AC drives as examples. If you need to install the expansion card to other AC drives, check with your technical support engineers and obtain technical documentation.

#### **Revision History**

| Date of Revision | Version | Revision                                                                                                    |
|------------------|---------|----------------------------------------------------------------------------------------------------|
| September 2021   | B00     | <ul> <li>Added 1.2 Applicable AC Drives, 1.3<br/>Dimensions, 2.2.2 EMC Cabling<br/>Instructions, and 3.3.1 Communication<br/>Instances When the MD500 Is Controlled<br/>by the H5U.</li> <li>Adjusted the manual structure.</li> <li>Made minor corrections.</li> </ul> |

#### How to Obtain

This guide is not delivered with the product. You can obtain the PDF version in the following way:

Visit <u>www.inovance.com</u>, go to **Services and Support** > **Download**, search by keyword, and then download the PDF file.

# **Table of Contents**

| Preface 1                                                                                                    |
|----------------------------------------------------------------------------------------------------|
| Safety Precautions 3                                                                                                    |
| 1 Product Information                                                                                                    |
| 1.1 Introduction                                                                                                    |
| 1.2 Applicable AC Drives                                                                                                    |
| 1.3 Dimensions                                                                                                    |
| 1.4 Terminals and Indicators 10                                                                                                    |
| 2 Installation and Wiring 13                                                                                                    |
| 2.1 Installation                                                                                                    |
| 2.2 Wiring       14         2.2.1 EtherCAT Connection Topology       14         2.2.2 EMC Routing Instructions       14                                                                                                    |
| 3 Communication                                                                                                    |
| 3.1 EtherCAT Communication Protocol15                                                                                                    |
| 3.2 Parameters Related to Communication                                                                                                    |
| 3.3 Communication Instances253.3.1 Communication Instance When the MD500 Is Controlled by the H5U253.3.2 Communication Instance When the MD500 is Controlled by the AM600293.3.3 Communication Instance When the MD500 Is Controlled by the Beckhoff Controller.333.3.4 Communication Instance When the MD500 Is Controlled by the Omron Controller43 |
| 4 Troubleshooting                                                                                                    |
| 4.1 Troubleshooting                                                                                                    |

# **Safety Precautions**

#### Safety Disclaimer

- 1. This chapter presents essential safety instructions for proper use of the AC drive. Before using the product, please read the guide and make sure you understand the safety instructions correctly. Failure to comply with the safety instructions may result in death, serious injury, or equipment damage.
- 2. "CAUTION", "WARNING", and "DANGER" items in the guide are just supplementary and do not cover all safety instructions.
- 3. Use this product in an environment that complies with the design specifications. Malfunction or component damage caused by improper usage is not covered by warranty.
- 4. Inovance shall take no responsibility for any personal injuries or property loss caused by noncompliance with this guide or improper use of this product.

#### **Safety Levels and Definitions**

# A DANGER

personal injuries or even death.

### WARNING

personal injuries or even death.

# 

indicates that failure to comply with the notice may result in minor personal injury or damage to the equipment.

#### **Safety Precautions**

- The drawings in this guide sometimes show the product without covers or protective guards to display more details. When using this product, be sure to install the casing or cover according to the regulations, and operate in accordance with the guide.
- The product drawings in this guide are for reference only and may be slightly different from the product you ordered.

#### **Unpacking and Acceptance**

## WARNING

- Do not install the product if any damage, rust, or sign of use is found on the product and accessories.
- Do not install the product in case of water seepage in the product, part missing or part damage.
- Do not install the product if you find the packing list does not conform to the product you received.

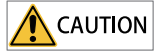

- Before unpacking, check whether the packing is intact without damage, water seepage, damp, and deformation.
- Unpack the package in sequence. Do not hit the package with force.
- Check the surface of the equipment and accessories for any damage or rust.
- Check the equipment, accessories, and materials in the package against the packing list to ensure that no item is missing.

#### Storage and Transportation

# WARNING

- Use professional hoisting equipment operated by qualified professionals to carry largescale or heavy products. Failure to comply may result in personal injury or product damage.
- Before hoisting the product vertically, confirm that the front cover, terminal block, and other parts of the product have been firmly fixed with screws. Failure to comply may cause the parts to fall off and result in personal injury or product damage.
- Never stand or stay below the product that is lifted by hoisting equipment.
- Lift the product with a steel rope steadily at a constant speed to protect the product against vibration, impact, or turnover. Do not keep the product lifted for a long time. Failure to comply may result in personal injury or product damage.

## 

- Handle the product with care and mind your steps. Failure to comply may result in personal injury or product damage.
- When carrying the product with bare hands, hold the product casing firmly with care to prevent parts from falling. Failure to comply may result in personal injury or product damage.
- Store and transport the product as required. Failure to comply may result in product damage.
- Avoid storage and transportation in environments subject to water splash, rain, direct sunlight, strong electric field, strong magnetic field, and strong vibration.
- Avoid storing the product for more than 3 months. Long-term storage shall require stricter protection and necessary inspections.
- Pack the product strictly before transportation. Use a sealed box for long-distance transportation.
- Never transport this product with equipment or materials that may damage or have negative impacts on this product.

#### Installation

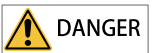

• Only professional personnel with electrical expertise can operate this product. Operations by non-professionals are strictly prohibited.

# 

- Read through the user guide and safety precautions before installation.
- Do not install this product in places subject to strong electric field or strong electromagnetic wave interference.
- Before installation, make sure that the installation position is mechanically strong enough to bear the weight of the equipment. Failure to comply may result in mechanical hazards.
- Do not wear loose clothes or accessories during installation. Failure to comply may result in an electric shock.
- When installing the product in a closed environment (such as a cabinet or a chassis), cool the environment with a fan or an air conditioner to prevent overheat or fire.
- Do not modify this product.
- Do not fiddle with the bolts used to fix equipment components or the bolts marked in red.
- When installing this product in a cabinet or terminal equipment, equip the cabinet or terminal equipment with protective devices such as fireproof enclosures, electrical protective enclosures, and mechanical protective enclosures with the protection level that meets requirements of relevant IEC standards and local laws and regulations.
- Before installing equipment with strong electromagnetic interference, such as a transformer, install an electromagnetic shielding device to prevent malfunctions of this product.
- Install the product on incombustible objects such as metal and keep it away from combustible materials. Failure to comply may result in a fire.

# 

- Cover the top of the product with a piece of cloth or paper during installation to prevent unwanted objects such as metal chippings, oil, and water from falling into the equipment and causing faults. After installation, remove the cloth or paper to prevent overtemperature caused by poor ventilation due to blocked ventilation holes.
- Resonance may occur when the equipment operating at a constant speed executes variable speed operations. In this case, install the anti-vibration rubber under the motor frame or use the vibration suppression function to reduce the resonance.

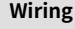

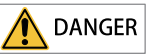

- Do not allow non-professionals to perform equipment installation, wiring, maintenance, inspection, or parts replacement.
- Cut off all power supplies before wiring. Wait for at least the time specified on the product warning label after power-off so that residual voltage can discharge safely. Measure the DC voltage on the main circuit to ensure that it is within the safe voltage range. Failure to comply may result in an electric shock.
- Do not perform wiring, remove the product cover, or touch the circuit board with power ON. Failure to comply may result in an electric shock.
- Ensure that the product is well grounded. Failure to comply may result in an electric shock.

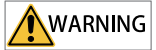

- Never connect the power cable to an output terminal. Failure to comply may result in product damage or even fire.
- When connecting a drive with the motor, ensure that the phase sequences of the drive and motor are consistent to prevent motor reverse rotation.
- Ensure that the diameter and shielding of the cables used meet corresponding requirements, and that the shielding layer of the shielded cables is grounded reliably at one end.
- Tighten terminal screws with tightening torque specified in this guide. Failure to comply may result in overheat and damage to the connection parts or even fire.
- After wiring, check that each cable is connected properly, no screws or gaskets fall into the product, and no cables are exposed. Failure to comply may result in an electric shock or product damage.

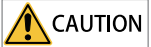

- Follow the proper electrostatic discharge (ESD) procedures, and wear an anti-static wrist strap during wiring. Failure to comply may result in damage to the product or the circuit of the product.
- Use shielded twisted pair cables for the control circuit. Connect the shielding layer to the product grounding terminal. Failure to comply may result in product malfunction.

#### Power-on

# ANGER

- Before power-on, ensure that the product is properly installed, all cables are securely connected, and the motor can be restarted.
- Before power-on, ensure that the power supply meets requirements. Failure to comply may result in product damage or even fire.
- Do not open the cabinet or protective cover, touch any terminal, or dismantle any device or component when the product is powered on. Failure to comply may result in an electric shock.

## 

- After wiring and parameter setting, perform a trial run to check whether the device can run properly. Failure to comply may result in personal injury or device damage.
- Before power-on, check that the rated voltage of the product is consistent with that of the power supply. Failure to comply may result in fire.
- Before power-on, check that no one is near the equipment, motor, or machine. Failure to comply may result in personal injury or even death.

#### Operation

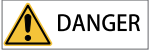

- Do not allow non-professionals to operate the product. Failure to comply may result in personal injury or even death.
- Do not touch any wiring terminals or disassemble any unit or component of the equipment during operation. Failure to comply may result in an electric shock.

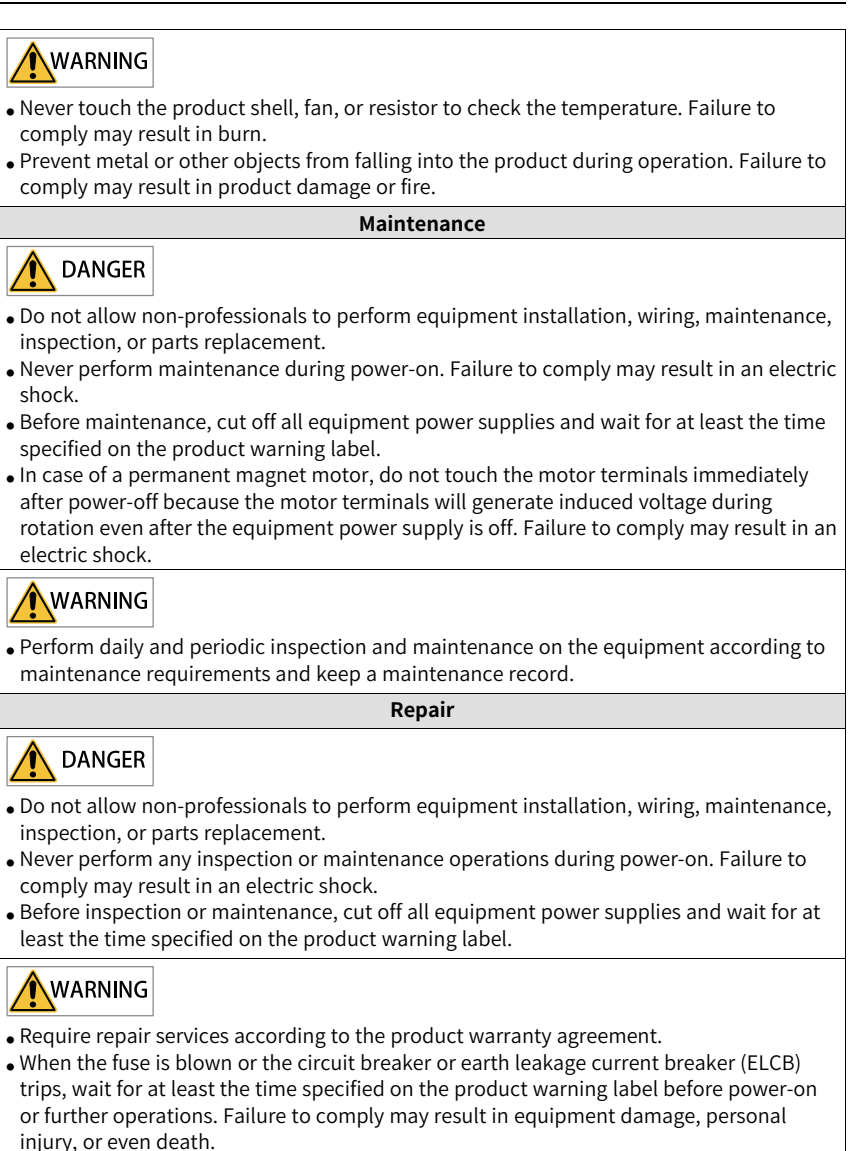

- When the equipment fails or is damaged, designate qualified technicians to troubleshoot and repair the equipment in accordance with the maintenance instructions and keep a maintenance record.
- Replace quick-wear parts of the equipment according to the replacement guide.
- Do not use a damaged machine. Failure to comply may result in worse damages, personal injury, or even death.
- Make sure to re-check the wiring and parameter setting after device replacement.

#### Disposal

# 

- Scrap the equipment or product in accordance with relevant national regulations and standards. Failure to comply may result in property damage, personal injury, or even death.
- Recycle retired equipment by observing industry waste disposal standards to avoid environmental pollution.

#### Safety Signs

For safety operations, follow the safety signs on the equipment. Do not stain or remove the safety signs. The safety signs are described as follows:

| Safety Signs                         | Description                                                                                                    |
|--------------------------------------|----------------------------------------------------------------------------------------------------|
| <u> </u> 印<br><u> み</u> (ご)<br>10min | <ul> <li>Read through the safety instructions before operating the equipment.<br/>Failure to comply may result in equipment damage, personal injury, or<br/>even death.</li> <li>Do not touch terminals or remove the cover during power-on or within<br/>10 minutes after power-off. Failure to comply may result in an electric<br/>shock.</li> </ul> |

# **1** Product Information

### 1.1 Introduction

The MD500-ECAT card is an EtherCAT fieldbus adapter card, which can be used on the industrial field ultra-high speed I/O network and the I/O layer. This card features high efficiency, flexible topology, and easy operation. It is installed in the MD series AC drive to improve the communication efficiency and implement the AC drive networking function, which enables the AC drive to be a slave controlled by the field bus master station.

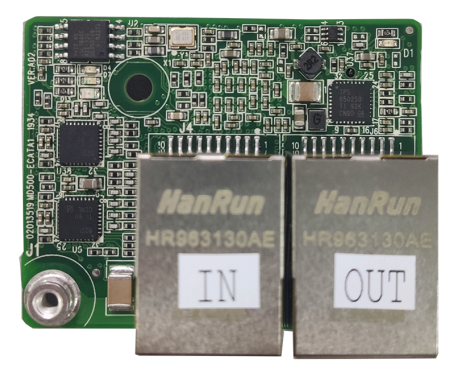

Figure 1-1 MD500-ECAT card appearance

### 1.2 Applicable AC Drives

| Expansion Card | Applicable AC Drive |
|----------------|---------------------|
|                | MD290               |
|                | MD480               |
| MD500–ECAT     | MD500               |
|                | MD500-PLUS          |
|                | MD510               |

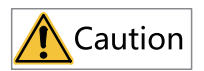

This guide takes installing the MD500–ECAT cards to the MD500 and MD290 AC drives as examples. If you need to install the expansion card to other AC drives, check with your technical support engineers and obtain technical documentation.

### 1.3 Dimensions

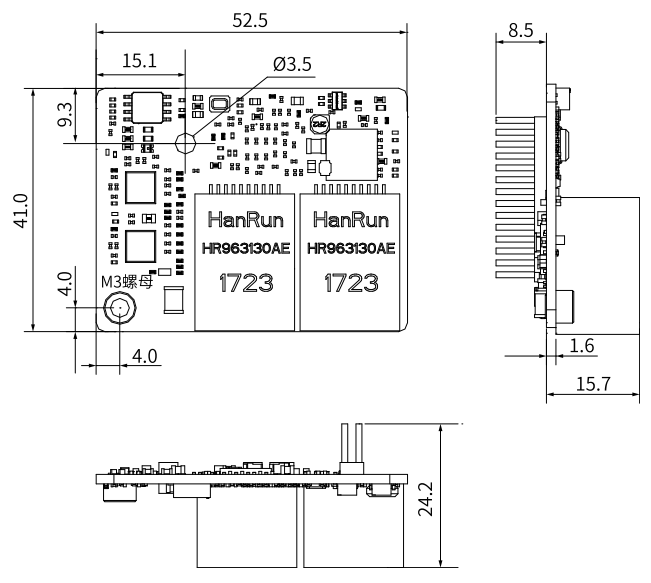

Figure 1-2 Dimensions (unit: mm) of the MD500-ECAT card

## 1.4 Terminals and Indicators

#### Terminal and indicator layout

The following figure describes terminals and indicators of the MD500-ECAT card. The pin header J7 on the back of the MD500-ECAT card is used to connect the AC drive. The MD500-ECAT card provides two network ports J4 and J6 for communication with the master station (or previous slave station) and the next slave station (if any).

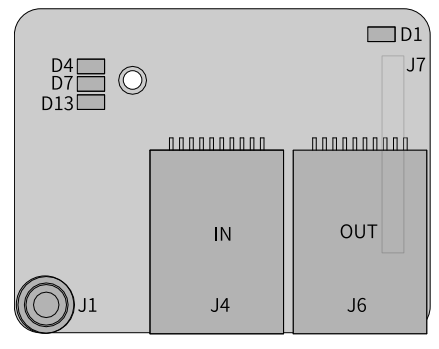

Figure 1-3 Terminal and indicator layout

#### Descriptions of terminals and indicators

| Terminal Mark | Terminal Name                                | Description                                                                                                    |  |
|---------------|----------------------------------------------|----------------------------------------------------------------------------------------------------|--|
| J7            | Pin header                                   | Used to connect the AC drive.                                                                                                    |  |
| J4<br>J6      | Network port                                 | The MD500-ECAT card provides two<br>standard Ethernet RJ45 network ports<br>J4 and J6 for communication with the<br>master station (or previous slave<br>station) and the next slave station (if<br>any). |  |
| J1            | EMC ground terminal                          | Used to connect the EMC ground terminal of the AC drive.                                                                                                    |  |
| D13           | Power supply indicator<br>(green)            | Used to indicate the status of the<br>power supply.<br>On: Normal<br>Off: Abnormal. Check whether the card<br>is installed properly.                                                                      |  |
| D1            | Communication status<br>indicator<br>(green) |                                                                                                    |  |
| D4            | EtherCAT interaction indicator (green)       | of status indicators" on page 12.                                                                                                    |  |
| D7            | ESC fault indicator<br>(red)                 |                                                                                                    |  |

Table 1–1 Descriptions of terminals and indicators

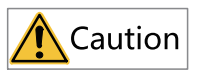

- The network port J4 of the MD500-ECAT card is the input port (ECAT IN) and the network port J6 is the output port (ECAT OUT). The two ports must be connected correctly.
- The Cat 5e shielded twisted pair (STP) network cable must be used for ensuring stability.

#### **Descriptions of status indicators**

| Indicator |                | Status                                                                       | Solution                                                                                                    |
|-----------|----------------|------------------------------------------------------------------------------|----------------------------------------------------------------------------------------------------|
|           | Steady green   | Normal                                                                       | N/A                                                                                                    |
| D1        | Steady off     | The<br>communication<br>between the card<br>and the AC drive<br>is abnormal. | Set F0-28 to 1 and check whether the AC drive supports the MD500-ECAT card.                                                                                                    |
| D4        | Steady green   | Working in the OP state                                                      | N/A                                                                                                    |
|           | Flashing green | Working in the<br>PREOP/SAFEOP<br>mode                                       | Check the configuration. Check whether<br>the AC drive supports the MD500-ECAT<br>card and whether F0-28 is set to 1. Check<br>whether the network port is connected<br>correctly. |
|           | Steady off     | Master station<br>disconnected or<br>working in the<br>Initial mode          | Check whether the master station and network port are connected correctly.                                                                                                    |
| D7        | Steady off     | Normal                                                                       | N/A                                                                                                    |
|           | Steady red     | ESC internal fault                                                           | Contact Inovance or the agent for technical support.                                                                                                    |

Table 1–2 Descriptions of status indicators

# 2 Installation and Wiring

## 2.1 Installation

The MD500-ECAT card is installed inside the MD500 series AC drive. Before installation, de-energize the AC drive and wait about 10 minutes until the charging indicator on the AC drive becomes off. Then, insert the MD500-ECAT card into the AC drive and fasten the screws to prevent the signal socket between boards from being damaged by external signal cable tension. *"Figure 2–1 " on page 13* describes the installation of the card.

After installing the MD500-ECAT card to the drive, connect the grounding terminals of the MD500-ECAT card and the drive properly, as shown in *"Figure 2–2 " on page 13*.

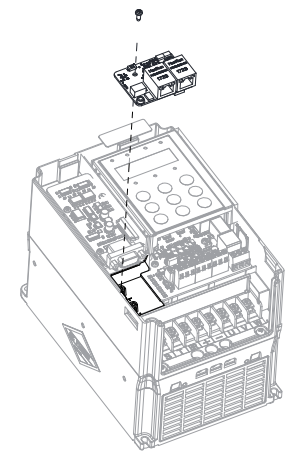

Figure 2-1 MD500-ECAT card installation

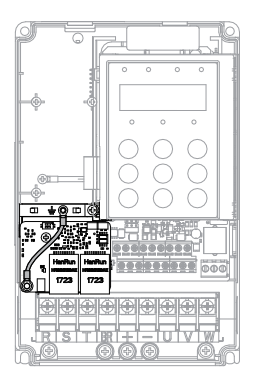

Figure 2-2 Grounding terminal connection between the MD500-ECAT card and AC drive

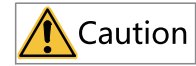

Do not remove or install the card with power ON.

### 2.2 Wiring

### 2.2.1 EtherCAT Connection Topology

EtherCAT supports various topological structures including star, bus, and tree topologies and their combinations. This enables flexible and convenient equipment connection and wiring. The following figure shows the bus topology.

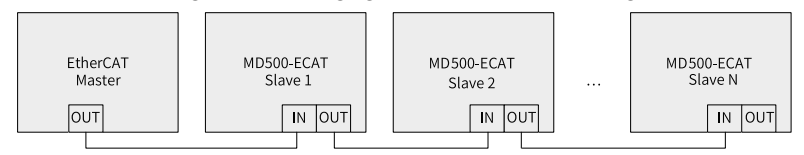

Figure 2-3 EtherCAT bus topology

#### 2.2.2 EMC Routing Instructions

- During installation and commissioning on site, route communication signal cables and power cables through different routes. Failure to comply will result in communication interference.
- Connect the motor casing to the ground terminal (PE terminal) of the AC drive, and connect the ground cable of the motor casing properly. Failure to comply will result in poor grounding performance.
- It is recommended to use shielded cable. Connect the shield to the grounding terminal (PE) of the drive.
- Read the communication state through the status indicator on the card. See *"Table 1–2 " on page 12* for details.

# 3 Communication

### 3.1 EtherCAT Communication Protocol

In the DC mode, the DC synchronous mode period must be at least 1 ms but shorter then 100 ms. Otherwise, an EtherCAT communication fault will occur.

#### **PDO data description**

The PDO data is used for the master station to modify and read AC drive data in real time and perform periodic data exchange. Data communication addresses are directly configured by the AC drive. The data mainly includes the following:

- Real-time settings of AC drive control commands and target frequencies
- Real-time reading of AC drive current state and running frequency
- Real-time exchange of function parameters and monitoring parameters between the AC drive and EtherCAT master station

The PDO is used for periodic data exchange between the master station and AC drive, as described in the following table.

| PDO (0x1600) Sent by the Master Station |                               |                                                     |  |  |  |
|-----------------------------------------|-------------------------------|-----------------------------------------------------|--|--|--|
| Fixed R                                 | Variable RPDO                 |                                                     |  |  |  |
|                                         | AC Drive Target               | Real-Time Change of AC Drive                        |  |  |  |
| AC Drive Command                        | Frequency                     | Function Parameter                                  |  |  |  |
| RPDO1 RPDO2                             |                               | RPDO3 to RPDO10                                     |  |  |  |
| PDO (0x1A00) Responded by the AC Drive  |                               |                                                     |  |  |  |
| AC Drive State                          | AC Drive Running<br>Frequency | Real-Time Reading of AC Drive<br>Function Parameter |  |  |  |
| TPD01                                   | TPDO2                         | TPDO3 to TPDO10                                     |  |  |  |

## Note

A maximum of 10 RPDOs and 10 TPDOs can be configured.

#### Data sent by the master station

| RPDO Sent by the Master Station |                                                                                                    |                                                                                                   |                                                                                                    |                                                                             |
|---------------------------------|----------------------------------------------------------------------------------------------------|---------------------------------------------------------------------------------------------------|----------------------------------------------------------------------------------------------------|-----------------------------------------------------------------------------|
|                                 | AC drive command word (command source set to "communication")                                                                                                    |                                                                                                   |                                                                                                    |                                                                             |
| RPDO1                           | 01: Forward<br>running                                                                                                    | 02: Reverse<br>running                                                                            | 03: Forward jog                                                                                        | 04: Reverse jog                                                             |
|                                 | 05: Coast to stop                                                                                                    | 06: Stop accordi<br>mode)                                                                         | ng to F6-10 (Stop                                                                                      | 07: Fault reset                                                             |
| RPDO2                           | AC drive target frequency (frequency source set to "communication") in<br>the range of reverse frequency upper limit (negative value) to forward<br>frequency upper limit (decimal places included, for example, 2000<br>corresponds to 20.00 Hz on the AC drive) When the given target frequency<br>exceeds this range, the AC drive runs at the frequency upper limit. |                                                                                                   |                                                                                                    |                                                                             |
|                                 | For example, if the<br>set by communica<br>forward direction.<br>value set by comm<br>the reverse direction                                                                                                    | e frequency uppe<br>ation is 6000, the <i>i</i><br>If the frequency<br>nunication is -600<br>ion. | r limit is set to 50.00<br>AC drive will run at 5<br>upper limit is set to 9<br>0, the AC drive will r | Hz and the value<br>0.00 Hz in the<br>50.00 Hz and the<br>un at 50.00 Hz in |
| RPDO3 to<br>RPDO10              | The values of function parameters in groups F and A are modified in real time and are not written into EEPROM.                                                                                                    |                                                                                                   |                                                                                                    |                                                                             |
|                                 | FE-02 to FE-09 cor<br>configuration met                                                                                                    | respond to RPDO<br>hod, see PDO dat                                                               | 3 to RPDO10 respectaria configurations.                                                                | tively. For the                                                             |

#### Data responded by the AC drive

| TPDO Responded by the AC Drive |                                                                                                    |  |  |  |
|--------------------------------|----------------------------------------------------------------------------------------------------|--|--|--|
|                                | AC drive running state                                                                                                    |  |  |  |
|                                | AC drive running states are determined by the bits as follows:<br>• Bit 0                                                                                                    |  |  |  |
|                                | 0: Stop                                                                                                    |  |  |  |
|                                | • Bit 1                                                                                                    |  |  |  |
|                                | •<br>0: Forward running                                                                                                    |  |  |  |
|                                | -<br>1: Reverse running                                                                                                    |  |  |  |
| 11 001                         | • Bit 2                                                                                                    |  |  |  |
|                                | •<br>0: No fault                                                                                                    |  |  |  |
|                                | ■<br>1: Fault                                                                                                    |  |  |  |
|                                | • Bit 3                                                                                                    |  |  |  |
|                                | <ul> <li>0: Running frequency not reached</li> </ul>                                                                                                    |  |  |  |
|                                | 1: Running frequency reached                                                                                                    |  |  |  |
|                                | <ul><li>Bit 4 to bit 7: Reserved</li><li>Bit 8 to bit 15: Fault code</li></ul>                                                                                                    |  |  |  |
|                                | AC drive running frequency (unit: 0.01 Hz)                                                                                                    |  |  |  |
| TPDO2                          | The current AC drive running frequency is returned. The returned data is 16-bit signed data and the received data is 16-bit unsigned data. Variables must be mapped to the 16-bit signed data. |  |  |  |
| TPDO3 to<br>TPDO10             | Real-time reading of function parameters in groups F and A and monitoring parameters in group U                                                                                                |  |  |  |
|                                | FE-22 to FE-29 correspond to TPDO3 to TPDO10 respectively. For the configuration method, see PDO data configurations.                                                                          |  |  |  |

#### Service data object (SDO)

The EtherCAT SDO is used to transfer non-cyclic data, such as communication or running parameter configurations of the drive. The CoE service type includes the following:

- Emergency message
- SDO request

- SDO response
- TxPDO
- RxPDO
- Remote TxPDO transmission request
- Remote RxPDO transmission request
- SDO information

Currently, the AC drive supports SDO requests and responses. For details about SDO-related parameters, see the MD500 and MD290 user guides.

### 3.2 Parameters Related to Communication

#### **Communication Card Setting for the AC Drive**

The AC drive software version needs to meet the following requirements:

- MD500: U76.62\_U77.62 or later (U76.62 is defined by F7-10; U77.62 is defined by F7-11.)
- MD290: U29.12\_U29.21 or later (U29.12 is defined by F7-10; U29.21 is defined by F7-11.)

The following parameters must be set to enable the MD500-ECAT card to communicate with the MD500/MD290 series AC drive and connect to the EtherCAT fieldbus network.

| Parame<br>ter | Parameter<br>Name                        | Value Range                                                                                                    | Setpoint | Description                                             |
|---------------|------------------------------------------|----------------------------------------------------------------------------------------------------|----------|---------------------------------------------------------|
| F0-02         | Command<br>source                        | 0: Operating panel<br>1: Terminal<br>2: Communication                                                                                                    | 2        | Set the command source to communication.                |
| F0-03         | Main<br>frequency<br>reference<br>source | 0: Digital setting (non-<br>retentive at power failure)<br>1: Digital setting (retentive at<br>power failure)<br>2: Al1<br>3: Al2<br>4: Al3<br>5: Pulse reference (DI5)<br>6: Multi-reference<br>7: Simple PLC<br>8: PID<br>9: Communication | 9        | Set the target<br>frequency source to<br>communication. |

| Parame<br>ter | Parameter<br>Name                    | Value Range                                                            | Setpoint                | Description                                                                                                    |
|---------------|--------------------------------------|------------------------------------------------------------------------|-------------------------|----------------------------------------------------------------------------------------------------|
| F0-28         | Serial<br>communica<br>tion protocol | 0: Modbus protocol<br>1: Communication card<br>network bridge protocol | 1                       | Select the special<br>communication card<br>network bridge as<br>the serial<br>communication<br>protocol.                                          |
| FD-02         | Slave alias                          | 1–247                                                                  | To be<br>deter<br>mined | Alias of EtherCAT<br>slave, which is 1 by<br>default (It does not<br>need to be specified<br>when the slave name<br>is used for<br>communication.) |

#### **Communication Control Parameters**

| Parameter                             | Parameter<br>Name                                                             | Value Range                                                                                                    | Index   | Sub-index |  |  |
|---------------------------------------|-------------------------------------------------------------------------------|----------------------------------------------------------------------------------------------------|---------|-----------|--|--|
| Communication control word parameters |                                                                               |                                                                                                    |         |           |  |  |
| U3-16                                 | Frequency<br>reference –Maximum frequency to<br>+Maximum frequency<br>0.01 Hz |                                                                                                    | 16#2073 | 16#11     |  |  |
| U3-17                                 | Control<br>command                                                            | 0001: Run in forward direction<br>0002: Run in reverse direction<br>0003: Jog in forward direction<br>0004: Jog in reverse direction<br>0005: Coast to stop<br>0006: Decelerate to stop<br>0007: Reset upon fault      | 16#2073 | 16#12     |  |  |
| U3-18                                 | DO control                                                                    | Bit0: DO1 output control<br>Bit1: DO2 output control<br>Bit2: Relay 1 output control<br>Bit3: Relay 2 output control<br>Bit4: FMR output control<br>Bit5: VDO1<br>Bit6: VDO2<br>Bit7: VDO3<br>Bit8: VDO4<br>Bit9: VDO5 | 16#2073 | 16#13     |  |  |
| U3-19                                 | AO1 control                                                                   | 0 to 7FFF, indicating 0% to 100%                                                                                                    | 16#2073 | 16#14     |  |  |
| U3-20                                 | AO2 control                                                                   | 0 to 7FFF, indicating 0% to 100%                                                                                                    | 16#2073 | 16#15     |  |  |
| U3-21                                 | FMP control                                                                   | 0 to 7FFF, indicating 0% to 100%                                                                                                    | 16#2073 | 16#16     |  |  |
| U3-22                                 | Reserved                                                                      | Reserved                                                                                                    | 16#2073 | 16#17     |  |  |

| Parameter | Parameter<br>Name                                       | Value Range                                                                                                    | Index   | Sub-index |
|-----------|---------------------------------------------------------|----------------------------------------------------------------------------------------------------|---------|-----------|
| U3-23     | Speed<br>control                                        | -15000 RPM to +15000 RPM<br>(The value range is also<br>related to the number of<br>motor pole pairs and the<br>frequency range.) | 16#2073 | 16#18     |
|           | AC drive parameters (frequently                         |                                                                                                    |         |           |
| F0-10     | Maximum<br>frequency                                    | 50.00 Hz to 500.00 Hz                                                                                                    | 16#20F0 | 16#0B     |
| F0-17     | Acceleration<br>time                                    | 0.00s to 650.00s (F0-19 = 2)<br>0.0s to 6500.0s (F0-19 = 1)<br>0s to 65000s (F0-19 = 0)                                           | 16#20F0 | 16#12     |
| F0-18     | Deceleration time                                       | 0.00s to 650.00s (F0-19 = 2)<br>0.0s to 6500.0s (F0-19 = 1)<br>0s to 65000s (F0-19 = 0)                                           | 16#20F0 | 16#13     |
| F0-19     | Accelera<br>tion/<br>Deceleration<br>time unit          | 0: 1s<br>1: 0.1s<br>2: 0.01s                                                                                                    | 16#20F0 | 16#14     |
| F8-00     | Jog<br>frequency                                        | 0.00 Hz to the maximum frequency                                                                                                  | 16#20F8 | 16#01     |
| F8-01     | Jog<br>acceleration<br>time                             | 0.0s to 6500.0s                                                                                                    | 16#20F8 | 16#02     |
| F8-02     | Jog<br>deceleration<br>time                             | 0.0s to 6500.0s                                                                                                    | 16#20F8 | 16#03     |
| A0-03     | Torque<br>reference in<br>torque<br>control<br>mode     | -200.0% to +200.0%                                                                                                    | 16#20A0 | 16#04     |
| A0-05     | Maximum<br>forward<br>frequency in<br>torque<br>control | 0.00 Hz to the maximum<br>frequency                                                                                               | 16#20A0 | 16#06     |
| A0-06     | Maximum<br>reverse<br>frequency in<br>torque<br>control | 0.00 Hz to the maximum frequency                                                                                                  | 16#20A0 | 16#07     |
| U0-06     | Output<br>torque (%)                                    | -                                                                                                    | 16#2070 | 16#07     |
| U0-07     | DI state                                                | -                                                                                                    | 16#2070 | 16#08     |
| U0-08     | DO state                                                | -                                                                                                    | 16#2070 | 16#09     |

| Parameter | Parameter<br>Name   | Value Range | Index   | Sub-index |
|-----------|---------------------|-------------|---------|-----------|
| U0-24     | Current<br>speed    | -           | 16#2070 | 16#19     |
| U0-38     | Encoder<br>position | -           | 16#2070 | 16#27     |
| 2001H     | DO control          | -           | 16#2020 | 16#02     |
| 8000H     | Current fault       | -           | 16#2080 | 16#01     |

The AC drive parameter indexes are described as below:

- Each object within the dictionary shall be addressed uniquely by using an index and sub-index.
  - The index (hexadecimal) specifies the position of the same type of objects in the dictionary.
  - The sub-index specifies the offset of each object in the same index in hexadecimal format.
- The mapping between AC drive parameters and the object dictionary is as follows:
  - Object dictionary index = 0x2000 + Parameter group number
  - Object dictionary sub-index = Hexadecimal value of offset in parameter group + 1

When the MD500-ECAT card is used, the written PDO1 and PDO2 are mapped to U3-17 and U3-16 respectively by default. Therefore, ensure that the first entry of RPDO is U3-17; otherwise, an operation exception will occur. Besides, if any non-zero value is written to the high-order 8 bits of U3-17, the AC drive will report the communication fault Err16.

#### **Communication Monitoring Parameters**

| Parameter                              | Parameter Name              |         | Index   | Sub-index |
|----------------------------------------|-----------------------------|---------|---------|-----------|
| U0-00                                  | Running<br>frequency (Hz)   | 0.01 Hz | 16#2070 | 16#01     |
| U0-01 Frequency<br>reference (Hz) 0.01 |                             | 0.01 Hz | 16#2070 | 16#02     |
| U0-02 Bus voltage (V)                  |                             | 0.1 V   | 16#2070 | 16#03     |
| U0-03                                  | U0-03 Output voltage<br>(V) |         | 16#2070 | 16#04     |
| U0-04 Output current<br>(A)            |                             | 0.01 A  | 16#2070 | 16#05     |
| U0-05                                  | Output power<br>(kW)        | 0.1 kW  | 16#2070 | 16#06     |
| U0-06                                  | Output torque<br>(%)        | 0.1%    | 16#2070 | 16#07     |

| Parameter                                 | Parameter Name                                |          | Index   | Sub-index |
|-------------------------------------------|-----------------------------------------------|----------|---------|-----------|
| U0-07                                     | DI state                                      | 1        | 16#2070 | 16#08     |
| U0-08                                     | DO state                                      | 1        | 16#2070 | 16#09     |
| U0-09                                     | Al1 voltage (V)                               | 0.01 V   | 16#2070 | 16#0A     |
| U0-10                                     | AI2 voltage (V)                               | 0.01 V   | 16#2070 | 16#0B     |
| U0-11                                     | AI3 voltage (V)                               | 0.01 V   | 16#2070 | 16#0C     |
| U0-12                                     | Count value                                   | 1        | 16#2070 | 16#0D     |
| U0-13                                     | Length value                                  | 1        | 16#2070 | 16#0E     |
| U0-14                                     | Load speed                                    | 1        | 16#2070 | 16#0F     |
| U0-15                                     | PID reference                                 | 1        | 16#2070 | 16#10     |
| U0-16                                     | PID feedback                                  | 1        | 16#2070 | 16#11     |
| U0-17                                     | PLC stage                                     | 1        | 16#2070 | 16#12     |
| U0-18                                     | Pulse input<br>reference (Hz)                 | 0.01 kHz | 16#2070 | 16#13     |
| U0-19                                     | Feedback speed<br>(Hz)                        | 0.01 Hz  | 16#2070 | 16#14     |
| U0-20                                     | Remaining<br>running<br>duration              | 0.1 min  | 16#2070 | 16#15     |
| U0-21                                     | Al1 voltage<br>before<br>correction           | 0.001 V  | 16#2070 | 16#16     |
| U0-22                                     | Al2 voltage<br>U0-22 before 0.0<br>correction |          | 16#2070 | 16#17     |
| Al3 voltage<br>U0-23 before<br>correction |                                               | 0.001 V  | 16#2070 | 16#18     |
| U0-24                                     | U0-24 Linear speed                            |          | 16#2070 | 16#19     |
| U0-25                                     | Current power-<br>on duration                 | 1 min    | 16#2070 | 16#1A     |
| U0-26                                     | Current running duration                      | 0.1 min  | 16#2070 | 16#1B     |
| U0-27                                     | Pulse input<br>frequency                      | 1 Hz     | 16#2070 | 16#1C     |
| U0-28                                     | Communication reference                       | 0.01%    | 16#2070 | 16#1D     |
| U0-29                                     | Encoder<br>feedback speed                     | 0.01 Hz  | 16#2070 | 16#1E     |
| U0-30                                     | Main frequency<br>X                           | 0.01 Hz  | 16#2070 | 16#1F     |
| U0-31                                     | Auxiliary<br>frequency Y                      | 0.01 Hz  | 16#2070 | 16#20     |

| Parameter                                                                                 | Parameter Parameter Name                                      |         | Index   | Sub-index |
|-------------------------------------------------------------------------------------------|---------------------------------------------------------------|---------|---------|-----------|
| U0-32                                                                                     | Any memory<br>address                                         | 1       | 16#2070 | 16#21     |
| U0-33                                                                                     | Synchronous<br>motor rotor<br>position                        | 0.1°    | 16#2070 | 16#22     |
| U0-34                                                                                     | Motor<br>temperature                                          | 1°C     | 16#2070 | 16#23     |
| U0-35                                                                                     | Target torque<br>(%)                                          | 0.1%    | 16#2070 | 16#24     |
| U0-36                                                                                     | Resolver position                                             | 1       | 16#2070 | 16#25     |
| U0-37                                                                                     | Power factor<br>angle                                         | 0.1°    | 16#2070 | 16#26     |
| U0-38                                                                                     | ABZ position                                                  | 1       | 16#2070 | 16#27     |
| U0-39                                                                                     | V/f separation<br>target voltage                              | 1 V     | 16#2070 | 16#28     |
| U0-40                                                                                     | V/f separation<br>output voltage                              | 1 V     | 16#2070 | 16#29     |
| U0-41                                                                                     | DI state display                                              | 1       | 16#2070 | 16#2A     |
| U0-42                                                                                     | U0-42 DO state display                                        |         | 16#2070 | 16#2B     |
| U0-43                                                                                     | U0-43 DI state display                                        |         | 16#2070 | 16#2C     |
| U0-44                                                                                     | U0-44 DI state display<br>2                                   |         | 16#2070 | 16#2D     |
| U0-45 Fault<br>information                                                                |                                                               | 1       | 16#2070 | 16#2E     |
| U0-58                                                                                     | U0-58 Z signal counter 1 1                                    |         | 16#2070 | 16#3B     |
| U0-59                                                                                     | U0-59 Frequency<br>reference (%)                              |         | 16#2070 | 16#3C     |
| U0-60                                                                                     | U0-60 Running<br>frequency (%)                                |         | 16#2070 | 16#3D     |
| U0-61                                                                                     | AC drive state                                                | 1       | 16#2070 | 16#3E     |
| U0-62                                                                                     | Current fault<br>code                                         | 1       | 16#2070 | 16#3F     |
| U0-63                                                                                     | Data sent by<br>master during<br>point-point<br>communication | 0.01%   | 16#2070 | 16#40     |
| communication       Data sent by       slave during       point-point       communication |                                                               | 16#2070 | 16#41   |           |

| Parameter                                                                                     | Parameter Unit Index                                                           |         | Sub-index |       |
|-----------------------------------------------------------------------------------------------|--------------------------------------------------------------------------------|---------|-----------|-------|
| U0-65                                                                                         | Torque upper<br>limit                                                          | 0.1%    | 16#2070   | 16#42 |
| U0-66                                                                                         | U0-66 Expansion card model                                                     |         | 16#2070   | 16#43 |
| U0-67                                                                                         | Expansion card<br>version                                                      | 0.01    | 16#2070   | 16#44 |
| U0-68                                                                                         | AC drive state                                                                 | 1       | 16#2070   | 16#45 |
| U0-69                                                                                         | Running<br>frequency (Hz)                                                      | 0.01 Hz | 16#2070   | 16#46 |
| U0-70                                                                                         | Motor speed                                                                    | RMP     | 16#2070   | 16#47 |
| U0-71                                                                                         | Output current                                                                 | 0.1 A   | 16#2070   | 16#48 |
| U0-80                                                                                         | Name of<br>EtherCAT slave                                                      | 1       | 16#2070   | 16#51 |
| U0-81                                                                                         | Alias of<br>EtherCAT slave                                                     | 1       | 16#2070   | 16#52 |
| U0-82                                                                                         | EtherCAT ESM<br>transmission<br>error code                                     | 1       | 16#2070   | 16#53 |
| U0-83                                                                                         | U0-83 EtherCAT XML<br>file version                                             |         | 16#2070   | 16#54 |
| EtherCAT<br>U0-84 synchronization<br>loss count                                               |                                                                                | 1       | 16#2070   | 16#55 |
| U0-85                                                                                         | Maximum errors<br>and invalid<br>frames of<br>EtherCAT port 0<br>per unit time | 1       | 16#2070   | 16#56 |
| U0-86                                                                                         | Maximum errors<br>and invalid<br>frames of<br>EtherCAT port 1<br>per unit time | 1       | 16#2070   | 16#57 |
| per unit time<br>Maximum<br>forwarding<br>U0-87 errors of 1<br>EtherCAT port<br>per unit time |                                                                                | 16#2070 | 16#58     |       |

| Parameter                                                                                        | Parameter<br>Name | Unit | Index   | Sub-index |
|--------------------------------------------------------------------------------------------------|-------------------|------|---------|-----------|
| U0-88<br>Waximum error<br>count of<br>EtherCAT data<br>frame<br>processing unit<br>per unit time |                   | 1    | 16#2070 | 16#59     |
| U0-89<br>Waximum link<br>loss of the<br>EtherCAT port<br>per unit time                           |                   | 1    | 16#2070 | 16#5A     |

When the MD500-ECAT card is used, the read PDO1 and PDO2 are mapped to U0-68 and U0-69 respectively by default. Therefore, ensure that the first entry of TPDO is U0-68; otherwise, an operation exception will occur.

### 3.3 Communication Instances

#### 3.3.1 Communication Instance When the MD500 Is Controlled by the H5U

This section describes how to configure the MD500-ECAT card on the H5U to enable the MD500 to communicate with the H5U.

1. Open the software and create an H5U project. Select **H5U series**.

| New Project                                                                                                    | ×   |
|----------------------------------------------------------------------------------------------------|-----|
| New Project     O Temporary Project                                                                                                    |     |
| Project Settings                                                                                                    |     |
| Project name:                                                                                                    |     |
| Save path: :\\MD520\ .                                                                                                    |     |
| Editor: Ladder Chart $\checkmark$                                                                                                    |     |
| Project description:                                                                                                    |     |
| Equipment Selection                                                                                                    |     |
| Series and models: H5U Series $\checkmark$ H5U $\checkmark$                                                                                                    | ~   |
| (1) EtherCAT bus high performance small PLC<br>(2) Support custom variables and FB/FC<br>(3) Maximum support for 32-axis motion<br>control (including EtherCAT and local pulse),<br>support positioning, interpolation and<br>electronic cam<br>(4) Support 4-axis 200KHz pulse output, 4<br>chappeds 200 KHz high-speed input |     |
| /EX 1 .l] Bil C BilW.L/TDO                                                                                                    | v   |
| OK Cano                                                                                                    | cel |

2. Import the EtherCAT configuration file of the MD500.

If the configuration file of other version exists, delete the existed configuration file before importing a new one, as shown below.

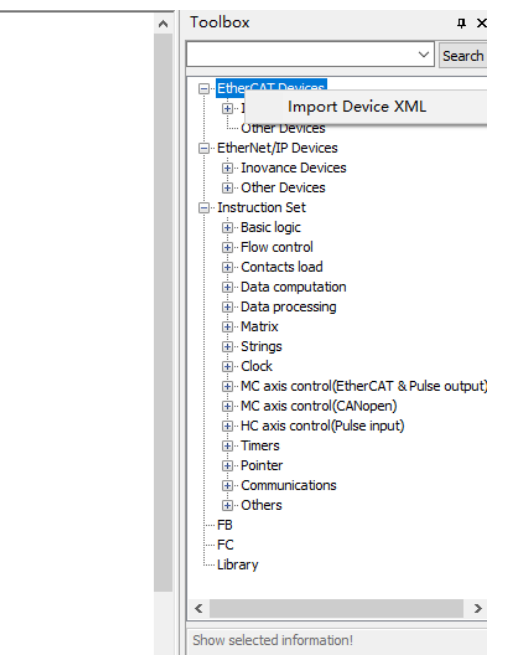

3. Add the MD500 AC drive slave station.

Open the network configuration, drag the device in the network device list to add the AC drive slave station.

| AutoShop V4.4.16.5 Temp Project | - [InoMD500N]               |                                                                                                    | - σ ×                                             |
|---------------------------------|-----------------------------|----------------------------------------------------------------------------------------------------|---------------------------------------------------|
| HIE(F) EDI(E) VIEW(V) FLC(F) L  | peoug(U) Tools(I) Window(W) |                                                                                                    |                                                   |
|                                 |                             | 이 아프 프리오프 프 프 프 프 프 프 프 프 프 프 프 프 프 프 프 프 프                                                                                                     |                                                   |
| [쩐종종수★수 큐턴                      |                             | 折 钋褂 钋铅 ()卧街 ―↓/米↑↓  <b>Lucal Metbyyee kuP</b>                                                                                                    | 192.168.0.40                                      |
| Project Manager & X             |                             |                                                                                                    | A Toobox 0                                        |
| 💷 🚰 System Variable Ti 🔿        | General Settings            | Aldress Intra                                                                                                    | - Sear                                            |
| 😑 🧮 Global Variable 🔛           |                             |                                                                                                    | 11 Educ AT Design                                 |
| Structure                       | Process Data                | Contig word.                                                                                                    | E Invance Devices                                 |
| Element Table                   |                             |                                                                                                    | Terminal Coupler                                  |
| - 🕞 Function Block              | Startup Parameters          |                                                                                                    | Serve Drives                                      |
| Variable_Table                  |                             |                                                                                                    | E Policians Unite                                 |
| Programming                     | T/D Reputies 1 Reputers     | Suna Rede Salastica 10-femèrem -                                                                                                    | Bi- Analog 30                                     |
|                                 | the restricted suppling     |                                                                                                    | E- Pulse Output Units                             |
| D C MAIN                        |                             | E faable fC to syns. events 4000 µm                                                                                                    | E Prequency Inverter                              |
| 100 NT 001                      | Internetion                 | Synd :                                                                                                    | ND 500_1Aom_V1.05                                 |
| - Function Block                |                             | P state holds                                                                                                    | Other Devices     Other Devices     Other Devices |
| Function (FC)                   | State                       | AL SING LINGER                                                                                                    | 8- Inovance Devices                               |
| - 11 Config                     |                             | Sync. vait cyrle at • 4000 Cycle time(us)                                                                                                    | B- Other Devices                                  |
| input Filtering                 |                             | O Torr Island                                                                                                    | e- unit ution set                                 |
| - 10 Module Config              |                             | - Offset unit(ja)                                                                                                    | B- Rev control                                    |
| - Carr Electronic Carr          |                             |                                                                                                    | Contacts load                                     |
| Motion Contro                   |                             | SIEI enable                                                                                                    | Ceta composition     E Ceta processing            |
| - III Axis Group Set            |                             | The set of the set of the set of | 8 Matrix                                          |
| e EtherCAT                      |                             | Cycle time(us)                                                                                                    | B- Strings                                        |
| (m) 0004                        |                             | User Defined 0 Offset time(µs)                                                                                                    | B PIC axis control[EtherCAT & Pulse out;          |
| P. CANICANE LAN                 |                             |                                                                                                    | HC axis control(CANopen)                          |
| - Childhernet                   |                             | flave statist alian                                                                                                    | < >                                               |
| THE EtherNet/IP                 |                             |                                                                                                    | MDS00_SAxis_V1.06                                 |
|                                 |                             | ALI 43 ASSPARE 1                                                                                                    | v                                                 |
|                                 | Manual Manual Ma            | - MBT COM                                                                                                    |                                                   |

4. Configure PDO parameters.

In the device process data interface, add the TPDO mapping as required.

|                      | Input/Output | Nane            | Add/Edit                    |                        |             |         |               |
|----------------------|--------------|-----------------|-----------------------------|------------------------|-------------|---------|---------------|
| Process Data         | ∃ 🗹 Output   | Outputs         | Index: Subindex             | Nane                   | Si          | gn Type | Default Value |
|                      | Output       | Control Command | 3 16#20F0:16#00             | Standard Parameters    | BD          | UINT    |               |
| Startup Farameters   | Output       | Written Freq    |                             | Vector Ctrl Para       | BO          | UINT    |               |
|                      | 🗏 🗹 Input    | Inputs          | 16#20F3:16#00               | V/F Ctrl Para          | BD          | UINT    |               |
| U Functional Mapping | Input        | Inverter State  | 16#2074:16#00               | Input Terminals        | BD          | UINT    |               |
|                      | Input        | Output Frq      | <sup>±0</sup> 16₩20₱5:16₩00 | Output Terminals       | BO          | UINT    |               |
| Internation          |              |                 |                             | Start/Stop Control     | BO          | UINT    |               |
|                      |              |                 | * 16#2078:16#00             | Auxiliary Functions    | BO          | UINT    |               |
| State                |              |                 | 16#2079:16#00               | Fault and Protection   | BO          | UINT    |               |
|                      |              |                 | ■ 16#207A:16#00             | FID Func               | BD          | USINT   |               |
|                      |              |                 | <sup>±0</sup> 16₩2078:16₩00 | Fixed Length and Count | BO          | USINT   |               |
|                      |              |                 | ■ 16#20FC:16#00             | Simple PLC Func        | 80          | UINT    |               |
|                      |              |                 | B 1680040-16800             | Terme Ctrl             | RV          | 111.07  |               |
|                      |              |                 | Nune:                       |                        | Data type:  | BIT     | •             |
|                      |              |                 | Index: 16#                  |                        | lit Length: |         |               |
|                      |              |                 | ubindex: 16#                |                        |             |         |               |

**Note:** Control Command of the RPDO and Inverter State of the TPDO cannot be changed and must be set as the first items. Otherwise, an exception will occur during operation.

#### 5. Scan the H5U.

Click **Tools(T)**. In the **Communication Settings** dialog box, select **Ethernet** or **USB** for the communication type between the PC and the PLC, and scan the PLC.

| )) Tools(T) Window(W) | Help(H)        |                 | ▶         ▶         ₽         ₽         ₽         ₽         ₽           >         ×         ↑         ↓         Local         Not Segred m.P 102 168.0 40 |
|-----------------------|----------------|-----------------|----------------------------------------------------------------------------------------------------|
| General Settings      | 🖶 Add 📄 Edit 🕽 | Collapse Show   | Communication Settings X                                                                                                    |
| Process Date          | Input/Output   | Nane            | PLC Communication Settings                                                                                                    |
| frocess para          | = 🗹 Output     | Outputs         | Communication type: 😤 USB?? VK                                                                                                    |
| tartup Parameters     | Output         | Control Command | Device IP: 192 . 168 . 0 . 40 Test                                                                                                    |
|                       | Output         | Written Freq    |                                                                                                    |
| Functional Mapping    | Input          | Inputs          | Device name: PING                                                                                                    |
|                       | Input          | inverter State  | Modify TD/Mamo                                                                                                    |
| Information           | Input          | Output Frq      | Search PLC Search                                                                                                    |
| State                 |                |                 | NO. IP Address Model Device Name MAC Address                                                                                                    |
|                       |                |                 |                                                                                                    |
|                       |                |                 |                                                                                                    |
| MAIN AtherCat         | noMD500N       |                 |                                                                                                    |

6. Download the project to the PLC and activate the PLC.

Download the compiled project file, click the running icon to activate the PLC, and then click the monitoring icon to view the motion data.

| He(H) Edit(E) View(V) PLC(P) [         | ebug(U) Toors(T) Window(W) |                                                                                                    |                                                                                                    |
|----------------------------------------|----------------------------|----------------------------------------------------------------------------------------------------|----------------------------------------------------------------------------------------------------|
|                                        |                            |                                                                                                    |                                                                                                    |
|                                        |                            |                                                                                                    | . Tashar a                                                                                         |
| 🗈 😴 System Variable Ti ^               | General Settings           | Address Intra                                                                                                    | v Sear                                                                                             |
| Global Variable                        | Process Data               | Config Addr. 0 Inabling Report Sottings                                                                                                    | EtherCAT Devices     Showance Devices     Formal Coupler                                           |
| G Function Block                       | Startup Parameters         | Rendered Clark                                                                                                    | Servo Drives     Multi_Axis Drive     Digital 30                                                   |
| 0-11 Programming                       | 1/0 Functional Repping     | Syns. Hada Saliertian. 10-Synchron 🔹                                                                                                    | 8: Analog 30<br>⊕ Pulse Output Units                                                               |
| 0-0 MAIN<br>0-0 SBR_001<br>0-0 INT_001 | Information                | Daalle 60 to 1922. events 2000 pai                                                                                                    | Brooder Input     Frequency Inverter                                                               |
| Function Block                         | State                      | ≥ STRCE Eashles<br>© Spac. mit syda 12 ▼ 4000 Cycle time(µa)                                                                                                    | Ghentiet/P Devices     Anovence Devices     Groter Devices                                         |
| Module Config                          |                            | O Tear Island a Offset time(us)                                                                                                    | Statuction Set     Basic logic     Bin React Ingle     Construction Set                            |
| Motion Contro                          |                            | STEL stalls                                                                                                    | Contaction<br>Costs computation<br>Costs computation                                               |
| EtherCAT                               |                            | Sync. mait synts      1     1     1     1     1     1     1     1     1     1     1     1     1     1     1     1     1     1     1     1     1     1     1     1     1     1     1     1     1     1     1     1     1     1     1     1     1     1     1     1     1     1     1     1     1     1     1     1     1     1     1     1     1     1     1     1     1     1     1     1     1     1     1     1     1     1     1     1     1     1     1     1     1     1     1     1     1     1     1     1     1     1     1     1     1     1     1     1     1     1     1     1     1     1     1     1     1     1     1     1     1     1     1     1     1     1     1     1     1     1     1     1     1     1     1     1     1     1     1     1     1     1     1     1     1     1     1     1     1     1     1     1     1     1     1     1     1     1     1     1     1     1     1     1     1     1     1     1     1     1     1     1     1     1     1     1     1     1     1     1     1     1     1     1     1     1     1     1     1     1     1     1     1     1     1     1     1     1     1     1     1     1     1     1     1     1     1     1     1     1     1     1     1     1     1     1     1     1     1     1     1     1     1     1     1     1     1     1     1     1     1     1     1     1     1     1     1     1     1     1     1     1     1     1     1     1     1     1     1     1     1     1     1     1     1     1     1     1     1     1     1     1     1     1     1     1     1     1     1     1     1     1     1     1     1     1     1     1     1     1     1     1     1     1     1     1     1     1     1     1     1     1     1     1     1     1     1     1     1     1     1     1     1     1     1     1     1     1     1     1     1     1     1     1     1     1     1     1     1     1     1     1     1     1     1     1     1     1     1     1     1     1     1     1     1     1     1     1     1     1     1     1     1     1     1     1     1     1     1     1     1     1     1     1     1     1     1 | Strings     Gook     Ho axis control[EfferCAT & Pulse out     Ho axis control[EfferCAT & Pulse out |
| CAN(CANLink)                           |                            | Shee statics alias                                                                                                    | <ul> <li>K. Mark V1.05</li> <li>M0500 Shire V1.05</li> </ul>                                       |

You can view TPDO data and write RPDO data in real time through EtherCAT I/O mappings.

| File(F) Edit(E) View(V) PLC(P) | Debug(D) Tools(T) Window(W | Help(H)            |                                     |                          |                |           |                                       |
|--------------------------------|----------------------------|--------------------|-------------------------------------|--------------------------|----------------|-----------|---------------------------------------|
| 🖻 🗃 🖨 🗧 🗶 🖻 🙆                  | つ 🤁 🚨 🗟 🖗 🖸 つ つ            | 3 🖪   🗈 🔛   🕨 (    | 🗉 🏥 🏦 🖉 -6 🕞 🖻 💯 🖬 3                | 동풍 🔒 📲 🗉 🛙               |                |           |                                       |
| ₩33++↓↓ ht                     |                            |                    |                                     | Local Not logged in IP.1 | 92, 168, 0, 49 |           |                                       |
| roject Manager 🛛 🔹 🗙           |                            | R See display care | it value                            |                          |                | ^ To:     | obox a>                               |
| 🗄 😴 System Variable Ti 🗠       | General Settings           | Verishle           | Chanal                              | Tura                     | Durrant Value  |           | ~ Search                              |
| 🕀 📑 Global Variable            |                            | 2 381 0            | Control Command                     | ULST                     |                |           | EtherCAT Devices                      |
| - Structure                    | Frocess Data               | 2 101.1            | Britten Free                        | 187                      |                |           | Inovance Devices                      |
| E Element Table                |                            | 1. miles           | Invester State                      | 11.57                    |                |           | S Terminal Coupler                    |
| Variable Table                 | Startup Farameters         | 5 MIL              | Outrast Res                         | 17.87                    |                |           | 8- Multi_Asia Drive                   |
| P-HE Programming               |                            | - 34.5             | outer red                           |                          |                |           | 8- Digital IO                         |
| U-11 Program Block             | 1/0 Functional Mapping     |                    |                                     |                          |                |           | 8 Pulse Output Units                  |
| B-C MAIN                       |                            |                    | Write Element Value                 | ×                        |                |           | B-Encoder Input                       |
| @-2 SBR_001                    | Information                |                    |                                     |                          |                |           | Prequency Inverter<br>NO500 LANS VEOS |
| B INT_001                      |                            |                    | Dit element                         |                          |                |           | - Other Devices                       |
| Function Block                 | State                      |                    | Element:                            |                          |                | 8         | EtherNet/IP Devices                   |
| - The Function (PC)            |                            |                    | Envira (M) Envira (NEE )            | ince (MIDEE reverse      |                |           | © Other Devices                       |
| - Innet Ellering               |                            |                    | index index i                       |                          |                | 0         | Instruction Set                       |
| 10 Module Confic               |                            |                    |                                     |                          |                |           | Balac logic     Bey cantrol           |
| Electronic Cerr                |                            |                    | Word element                        |                          |                |           | Contacts load                         |
| Motion Contro                  |                            |                    | Element: JQ1_1                      |                          |                |           | Cata computation     Data consumption |
| - 🛞 Axis Group Set             |                            |                    |                                     |                          |                |           | 8 Matrix                              |
| e 😅 EtherCAT                   |                            |                    | Data type: 15-bit int - Display for | Nati Dec 🗸               |                |           | 8-Strings                             |
| 1 HoM0500                      |                            |                    | Valuer                              | Set                      |                |           | HC axis control/EtherCAT & Pulse outs |
| R COM                          |                            |                    |                                     |                          |                |           | - MC asta control(CANopen)            |
| Cit (CANCINC)                  |                            |                    |                                     | Ciose                    |                | <         | >                                     |
| The EtherNet/IP                |                            |                    |                                     |                          |                | MD        | 500_5Axis_V1.06                       |
|                                |                            |                    |                                     |                          |                | ~         |                                       |
|                                | MAIN Is EtherCat           | InoMD500N          |                                     |                          |                | b   x   4 |                                       |

# 3.3.2 Communication Instance When the MD500 is Controlled by the AM600

This section describes how to configure the MD500-ECAT card on the AM600 to enable the MD500 to communicate with the AM600.

1. Open the software, and create an AM600 project. Select AM600-CPU1608TP.

| ] New Proj   | ect                        |                                                      |
|--------------|----------------------------|------------------------------------------------------|
| Categories   | :                          | Templates:                                           |
| Pro          | raries<br>jects            | Standard<br>project                                  |
|              |                            |                                                      |
| A project co | ntaining one device, one a | application, and an empty implementation for PLC_PRG |
|              | up rear out it it          |                                                      |
| Name:        | MD500ECAT application      |                                                      |
| Location:    | C:\Users\dell\Documents    | ; • …                                                |
|              |                            | OK Cancel                                            |
|              |                            |                                                      |
|              |                            |                                                      |

| Standard P | Project                                                                                                    |
|------------|----------------------------------------------------------------------------------------------------|
|            | You are about to create a new standard project. This wizard will create the following objects within this project:                                                                                                    |
|            | <ul> <li>One programmable device as specified below</li> <li>A program PLC_PRG in the language specified below</li> <li>A cyclic task which calls PLC_PRG</li> <li>A reference to the newest version of the Standard library currently installed.</li> </ul> |
|            | Device: AM600-CPU 1608TP/TN (Shenzhen Inovance Control Technology)   PLC_PRG in: Structured Text (ST)                                                                                                    |
|            | OK Cancel                                                                                                    |

2. Add the MD500 AC drive slave station. Open the network configuration, import the EtherCAT configuration file of the MD500. If a configuration file of other version exists, delete the existed configuration file before importing a new one. Drag the device in the network device list to add the AC drive slave station, as shown below.

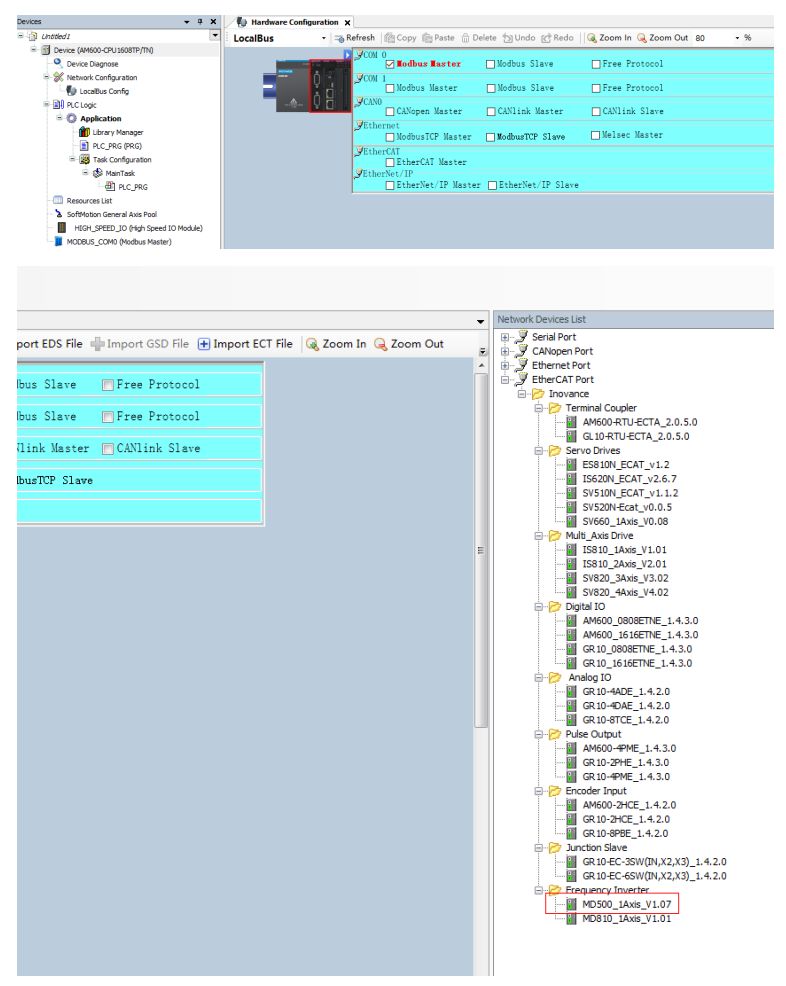

3. Configure PDO parameters.

Right-click at the position indicated by the red rectangle in the following figure to add the TPDO mapping as required. Control Command of the RPDO and Inverter State of the TPDO cannot be changed and must be set as the first items. Otherwise, an exception will occur during operation.

|                                                             | Network Configuration           | Inol | MDS00N × |                     |             |            |               |             |                  |                          |      |
|-------------------------------------------------------------|---------------------------------|------|----------|---------------------|-------------|------------|---------------|-------------|------------------|--------------------------|------|
| Lintelled5  Device (AM600-CPU1608TP/TN)  Control Discourses | General                         |      | dd 📄 Edi | t 💢 Delete Collapse | Display All | - Load Pdo | <b>P</b> PD 0 | Assign 💟 PC | 00 Config PDO L/ | en Out(Byte<br>In(Byte): | ): 4 |
| 🖻 💥 Network Configuration                                   | Process Data(PDO Setting)       | loo  | a Muthat | Name                | Index       | Sublader   | Cine          | Turne       | filma            | CM.                      |      |
| - DetterCAT Config                                          | Startup parameters(SD0 Setting) | 8-6  | Output   | Outputs             | 16#1600     | 16#00      | 8.0           | ope         | Editable         | 2                        |      |
| LocalBus Config                                             | Online                          |      | -14      | Control Command     | 16#2073     | 16#12      | 2.0           | UINT        |                  |                          |      |
| and the second                                              |                                 | L F  |          | VDI2 Func Selc      | 16#20A1     | 16#02      | 2.0           | UINT        |                  |                          |      |
| Ubrary Manager                                              | CoE Online                      |      | 10       | VDI1 Func Selc      | 16#20A1     | 16#01      | 2.0           | UINT        |                  |                          |      |
|                                                             | EoE settings                    |      | - To     | Written Freg        | 16#2073     | 16#11      | 2.0           | INT         |                  |                          |      |
| PLC_PRG (PRG)                                               |                                 | 8.6  | Input    | Inputs              | 16#1A00     | 16#00      | 8.0           |             | Editable         | 3                        |      |
| Task Configuration                                          | EtherCAT I/O Mapping            |      | - *>     | Inverter State      | 16#2070     | 16#45      | 2.0           | UINT        |                  |                          |      |
| B SS ETHERCAT                                               | Control to Propping             |      | *        | Generatrix Voltage  | 16#2070     | 16#03      | 2.0           | UINT        |                  |                          |      |
| - O EIHERCAT.EtherCAT_Task                                  | Status                          |      | *        | Running Frg         | 16#2070     | 16#01      | 2.0           | UINT        |                  |                          |      |
| iii 🥵 MainTask                                              |                                 |      | 10       | Output Frg          | 16#2070     | 16#46      | 2.0           | INT         |                  |                          |      |
| - OI PLC_PRG                                                | Information                     |      |          |                     |             |            |               |             |                  |                          |      |
| <ul> <li>SottMotion General Axis Pool</li> </ul>            |                                 |      |          |                     |             |            |               |             |                  |                          |      |
| HIGH_SPEED_IO (High Speed IO Module)                        |                                 |      |          |                     |             |            |               |             |                  |                          |      |

#### Scan the devices.

| * 0 X                                                                                                    | 🖉 Network Configu                                                                                    | aton 👔 InoMOSOON 🔄 Device 🗙                                                                               |         |                                                                                                    |
|----------------------------------------------------------------------------------------------------|----------------------------------------------------------------------------------------------------|----------------------------------------------------------------------------------------------------|---------|----------------------------------------------------------------------------------------------------|
| Consc (Metroc-CHU Learning)     Consc (Metroc-CHU Learning)     Consc (Metroc-CHU Learning)     Consc (Metroc-Chu Learning)     Consc (Metroc-Chu Learning)     R. Cuapt     Reveal (Metroc-Chu Learning)     R. Cuapt     Consc (Metroc-Chu Learning)     Reveal (Metroc-Chu Learning)     Reveal ( | Communication Setting<br>Applications<br>Backup and Restore<br>Files<br>PLC Settings<br>PLC Settings | Salet Device                                                                                              | Gatewry |                                                                                                    |
| 월 Tak Conguston                                                                                                    | Users and Groups<br>Log<br>System Setting<br>Upgrade<br>Task Deployment<br>Status<br>Seformation     | <ul> <li>Ав селени (заняни)</li> <li>Авсеком (лад</li> <li>Авсеком (лад</li> <li>Аказеком (лад</li> </ul> | ]       | Press Ream  Press Press |
|                                                                                                    |                                                                                                    |                                                                                                    |         | OK Cencel                                                                                                    |

Download the project to the PLC.

| 👻 🔍 💥 Device 😪 Network Co                                                                                                    | infiguration 📝 🗃           | InoMD500N ×                                                                                                |                                                                     |                                                     |            |            |               |       |
|----------------------------------------------------------------------------------------------------|----------------------------|----------------------------------------------------------------------------------------------------|---------------------------------------------------------------------|-----------------------------------------------------|------------|------------|---------------|-------|
| Bled4 General General General                                                                                                    | 🖶 Add 📄 Edi                | t 💥 Delete Collapse                                                                                        | Display All                                                         | - Load Pd                                           | 0 IV PD0   | Assion V P | DO Config PDC | Len C |
| Device Diagnosis     Process Data(PDO Setting)                                                                                                    |                            |                                                                                                    |                                                                     |                                                     |            |            |               |       |
| Network Connguration                                                                                                    | Input/OutPut               | Name                                                                                                    | Index                                                               | SubIndex                                            | Size       | Type       | Flag          | S     |
| Startup parameters(SD0 Setting)                                                                                                    | 🖶 🔽 Output                 | Outputs                                                                                                    | 16#1600                                                             | 16#00                                               | 8.0        |            | Editable      | 2     |
| Localbus Config                                                                                                    | -**                        | Control Command                                                                                            | 16#2073                                                             | 16#12                                               | 2.0        | UINT       |               |       |
| H) PLC Logic                                                                                                    | - **                       | VD12 Func Selc                                                                                             | 16#20A1                                                             | 16#02                                               | 2.0        | UINT       |               |       |
| CoE Online                                                                                                    | - 19                       | VDI1 Func Selc                                                                                             | 16#20A1                                                             | 16#01                                               | 2.0        | UINT       |               |       |
| Library Manager                                                                                                    | - **                       | Written Freg                                                                                               | 16#2073                                                             | 16#11                                               | 2.0        | INT        |               |       |
| EoE settings                                                                                                    | 😑 🗹 Input                  | Inputs                                                                                                    | 16#1A00                                                             | 16#00                                               | 8.0        |            | Editable      | 3     |
| Task Configuration     FiberCAT I/O Managing                                                                                                    | - *>                       | Inverter State                                                                                             | 16#2070                                                             | 16#45                                               | 2.0        | UINT       |               |       |
| S ETHERCAT                                                                                                    | - *2                       | Generatrix Voltage                                                                                         | 16#2070                                                             | 16#03                                               | 2.0        | UINT       |               |       |
| dl ETHERCAT.EtherCAT_Task Status                                                                                                    | InoProShop(V)              | .4.5)                                                                                                    |                                                                     |                                                     |            | ×          |               |       |
| Softwariate     Software     Tersatentives     Software     Software     Softw | Wa     the     rep     dia | ning: An application 'Applica<br>is no matching comple inf<br>aced.<br>('Yes' to download the lates<br>Yes | ition' is currently<br>prmation, this ex<br>t code or 'No' to<br>No | in RUN mode on th<br>isting application m<br>abort. | eeds to be | _          |               |       |

View TPDO data and write RPDO data in real time through EtherCAT I/O mappings.

| Description     Test Section     Test Section     Test Section     Test Section     Test Section     Test Section          • • • • • • • • • • • • • • • •                                                                                                    | undar<br>de construiter<br>de construiter<br>de cons | - 0                                                                                                    | 🗙 🖉 Device 🛛 😹 Network Co                                                                                                    | fourter / 3                                                                                                    | IncH05008 X                                                                                         |                                                 |                         |        |               |               |                          |                      |                   |         |  |  |
|----------------------------------------------------------------------------------------------------|----------------------------------------------------------------------------------------------------|----------------------------------------------------------------------------------------------------|----------------------------------------------------------------------------------------------------|----------------------------------------------------------------------------------------------------|----------------------------------------------------------------------------------------------------|-------------------------------------------------|-------------------------|--------|---------------|---------------|--------------------------|----------------------|-------------------|---------|--|--|
| Image: State State                                              | Image: Section of the section of the section of t                                                                                                    | ihoded4                                                                                                    | ·                                                                                                    | Find                                                                                                    | Filter                                                                                              | Chow all                                        |                         |        | 7             |               |                          |                      |                   |         |  |  |
| Image: Section of the section of the section of t                                                            | • • • • • • • • • • • • • • • • • • •                                                                                                    | B Device (connected) (AM600-CPU36087P/TN)                                                                                                    | Contra Contra Co                                                                                                    |                                                                                                    |                                                                                                    |                                                 |                         |        |               |               |                          |                      |                   |         |  |  |
| And a control of the second of the second of the s                                    | Province of the second of the second of                                                                                                    | Certos Diegnosis                                                                                                    | Process Data(PDD Setting)                                                                                                    | Variable                                                                                                    | Mapping Cha                                                                                         | nel                                             | Address                 | Type   | Default Value | Current Value | Prepared Value           | Juit Descripti       | 01                |         |  |  |
| Image: Section Control       Image: Section Control       I                                                                                                    | Image: Section of Section of Sectio                                                                                                    | <ul> <li>gr, Network Configuration</li> </ul>                                                                                                    |                                                                                                    | * *                                                                                                    | Contr                                                                                               | ol Command                                      | 54QW1                   | UBAT   | 0             |               |                          | Control Con          | mmand             |         |  |  |
| Bit Control       Image: Control Control       Image: Control Control       Image: Contr                                                                                                    | Image: Section of the section of the section of th                                                                                                    | The start of the start of the s | Startup parameters(SD0 Setting)                                                                                                    | * *                                                                                                    | VG(2                                                                                                | unc Selc                                        | %Q9/2                   | CENT   | 0             |               |                          | VSC2 Funct           | Sek               |         |  |  |
| A second second                                    | Image: Second Second                                                                                                    | - My Locasus carring                                                                                                    | Online                                                                                                    | 1.2                                                                                                    | V001                                                                                                | une Sek                                         | 5VQW3                   | UBAT   | 0             |               |                          | VDE1 Punc            | Sek               |         |  |  |
| Image: Instant Instant     Close     Image: Instant     Image: Instant                                                                                                    | Image: Second Second                                                                                                    | a gy vec cope                                                                                                    |                                                                                                    | * *                                                                                                    | 1972                                                                                                | n Freq                                          | 16Q014                  | INT    | 0             |               |                          | Written Fre          | NQ                |         |  |  |
| <ul> <li>A strange</li> <li>A strange</li></ul>                                                                                                    | • • • • • • • • • • • • • • •                                                                                                    | - O Appecation (run)                                                                                                    | CoE Online                                                                                                    | * *                                                                                                    | Inver                                                                                               | er State                                        | 5001                    | UBAT   | 0             |               |                          | Diverter St          | lete .            |         |  |  |
| Image: Second Second                                             | 1                                                                                                    | E Library Manager                                                                                                    |                                                                                                    | * *                                                                                                    | Gene                                                                                                | abix Voltage                                    | 162012                  | UBVE   | 0             |               |                          | Generabix            | Voltage           |         |  |  |
| A production     A production     Type     A production     A production     A product                                 | Control of Control of Contro                                                                                                    | III PLC_PRG (PRG)                                                                                                    | EoE extringe                                                                                                    | 8.9                                                                                                    | Rum                                                                                                 | ng fing                                         | 5083                    | UNT    | 0             |               |                          | Running Fr           | a .               |         |  |  |
| Beller in Beller in B                                 | Bender Carter Strater<br>Bender<br>Bender                                                                                                    | <ul> <li>Task Configuration</li> </ul>                                                                                                    | Discont 110 Managing                                                                                                    | * *                                                                                                    | Outp                                                                                                | tFrq                                            | 52014                   | 2NT    | 0             |               |                          | Output Frq           |                   |         |  |  |
| Sector     Transmis     Sector     Transmis     Sector     Transmis     Sector     Transmis     Sector     Transmis     Sector     Transmis     Sector     Transmis     Sector     Transmis     Sector     Sector     S                                 | Solution     Solution                                                                                                    | e go thencat the cat_tak                                                                                                    | 240.0                                                                                                    |                                                                                                    |                                                                                                    |                                                 |                         |        |               |               |                          |                      |                   |         |  |  |
| Burdens (See See See See See See See See See Se                                                                                                    | Second Particle Control Particle Control Particle Contron Particle Control Particle Control Particle Control Particle Co                                                                                                    | H (gi Hairtak                                                                                                    |                                                                                                    |                                                                                                    |                                                                                                    |                                                 |                         |        |               |               |                          |                      |                   |         |  |  |
| Non-marketing         Non-marketing         Non-mar                                                                                                    | Contract and the second of the second of the second o                                                                                                    | - ej Kcjais                                                                                                    | Sufermation                                                                                                    |                                                                                                    |                                                                                                    |                                                 |                         |        |               |               |                          |                      |                   |         |  |  |
| •••••••••••••••••••••••••••••                                                                                                    |                                                                                                    | Persistent/ars                                                                                                    |                                                                                                    |                                                                                                    |                                                                                                    |                                                 |                         |        |               |               |                          |                      |                   |         |  |  |
|                                                                                                    | Image: Space Space Spa                                                                                                    | Saferiation Ceneral Axis Pool                                                                                                    |                                                                                                    |                                                                                                    |                                                                                                    |                                                 |                         |        | Xabet         | mapping Awa   | ea obgage variables i [] | Chabled 2 (always in | n bus cycle bask) |         |  |  |
| Note:         Note:         Note: <t< td=""><td></td><td>- S Hogh SPEED_LD (High Speed 30 Module)</td><td></td><td>IEC Objects</td><td></td><td></td><td></td><td></td><td></td><td></td><td></td><td></td><td></td><td></td></t<>                                                                                                    |                                                                                                    | - S Hogh SPEED_LD (High Speed 30 Module)                                                                                                    |                                                                                                    | IEC Objects                                                                                                    |                                                                                                    |                                                 |                         |        |               |               |                          |                      |                   |         |  |  |
|                                                                                                    | • big loweling (Kell, Live, Lift)                                                                                                    | I THE FIFERCAT PROCAT MADE                                                                                                    |                                                                                                    | Maniable                                                                                                    |                                                                                                    |                                                 |                         |        |               |               |                          |                      |                   |         |  |  |
| Minutes indication           Both         Both <th both<="" colspan="2" t<="" td=""><td>Project constraint         Project constraint          Project constra</td><td></td><td></td><td>VALUEVIN</td><td>mapping type</td><td></td><td></td><td></td><td></td><td></td><td></td><td></td><td></td><td></td></th> | <td>Project constraint         Project constraint          Project constra</td> <td></td> <td></td> <td>VALUEVIN</td> <td>mapping type</td> <td></td> <td></td> <td></td> <td></td> <td></td> <td></td> <td></td> <td></td> <td></td>                                                                                                    |                                                                                                    | Project constraint         Project constraint          Project constra                                                                                                    |                                                                                                    |                                                                                                    | VALUEVIN                                        | mapping type            |        |               |               |                          |                      |                   |         |  |  |
| ····································                                                                                                    | ····································                                                                                                    | 5 🚮 IndMD500N (MD500_LAstr_V1.07)                                                                                                    |                                                                                                    | - 9 InoMDS0                                                                                                    | N SPECS                                                                                             | ne .                                            |                         |        |               |               |                          |                      |                   |         |  |  |
| Nationality Constraint:         Paraget         O analyzing (D analyzing)         Paraget         Diamotory (D analyzing)         Paraget         Diamotory (D analyzing)         Paraget         Application         Application                                                                                                    | Name         Table (Second)         Table (Second) <thtable (second)<="" th="">         Table (Second)<td>O 🗐 Instruction (PEDS01_LAss_V1.07)</td><td></td><td>- 9 Indebit</td><td>N S ETCS</td><td>we</td><td></td><td></td><td></td><td></td><td></td><td></td><td></td><td></td></thtable>                                                                                                    | O 🗐 Instruction (PEDS01_LAss_V1.07)                                                                                                    |                                                                                                    | - 9 Indebit                                                                                                    | N S ETCS                                                                                            | we                                              |                         |        |               |               |                          |                      |                   |         |  |  |
| Build     0.9 services     0 services     0 services     0 services     0 services       period wheak     mark     Calged     Paddon     Paddon       period wheak     mark     Calged     Paddon       period wheak     mark     Calged     Paddon       period wheak     Calged     Paddon     Paddon       period wheak     Calged     Paddon     Paddon       period wheak     Calged     Paddon     Paddon       period wheak     Calged     Paddon     Paddon       period wheak     Calged     Paddon     Paddon       period wheak     Calged     Calged     Paddon       period wheak     Calged     Calged     Paddon       period wheak     Calged     Calged     Paddon       period wheak     Calged     Calged     Paddon       period wheak     Calged     Calged     Calged                                                                                                    | Build     0 0 territorie     0 territorie     0 terr                                                                                                    | O 🛃 Inerkisson (HISSO_LAss_VL07)                                                                                                    |                                                                                                    | - 0 InoMDS0                                                                                                    | variable 🍡 – Mapito o                                                                               | sve<br>sting variable                           |                         |        |               |               |                          |                      |                   |         |  |  |
| Develoption         Paraglet         Object         Paradion           bytwind                                                                                                    | Devolution         Parity etc.         Parity etc.           where na class         encode         encode           year na class         encode         encode           year na class         encode         encode           year na class         encode         encode           year na class         encode         encode           where na class         encode         encode           is on elpide and restrict (Trablew)         encode         encode           is on elpide and restrict (Trablew)         encode         encode           where na class function (in the parity encode)         encode         encode           where na class function (in the parity encode)         encode         encode           where na class function (in the parity encode)         encode         encode           where na class function (in the parity encode)         encode         encode           where na class function (in the parity encode)         encode         encode                                                                                                    | C 📑 IsoleCoort (#Cool_LAss. V1.37)                                                                                                    | Messages - Total 0 error(0, 0 warning)s                                                                                                    | - + InoMDS00                                                                                                    | variable 🐐 = Map to or                                                                              | sve<br>ating variable                           | * 0                     | × Hatz | hı            |               |                          |                      |                   | •       |  |  |
| Buffyniadu         Common Common           arran gelan databana                                                                                                    | Big         Big           approximation                                                                                                    | G 🗃 Intel COON ( PCCCC_LANK_YL.07)                                                                                                    | Messages - Total 0 error(0), 0 warring(s<br>Build                                                                                                    | - + InoPDS0<br>*• = Create new<br>(, Smessage(c)                                                                                                    | N N N N Protection N N N N N N N N N N N N N N N N N N N                                            | sve<br>sting variable<br>g(s) <b>0</b> 5 m      | v Q                     | × mate | h I<br>ession |               | Application              | Туре                 | Value             | *<br>Pr |  |  |
| φτατο toda           φτατο toda           φτατο toda foldato           φτατο toda foldato           φτατο toda foldato           φτατο toda foldato           φτατο toda foldato           φτατο toda foldato           φτατο toda foldato           φτατο toda foldato           φτατο toda foldato foldato toda foldato foldato fo                                                                                                    | ever to do ever a glari obtaina ever a glari obtaina for ever to do for ever to do for ever to to ever to ever to for ever to ever to ever to for ever to ever to eve                                                                                                    | S                                                                                                    | Messages -Total 0 error(0), 0 warring(0<br>Build<br>Description                                                                                                    | - + IndeDS00                                                                                                    | variable "g = Map to o<br>• O 0 error(t) 0 0 warnin<br>rd Object                                    | sie<br>ating variable<br>g(s) • 5 m<br>Posibi   | w Q<br>escage(s)<br>20  | × Mate | h I<br>ession |               | Application              | Туре                 | Value             | v<br>Pr |  |  |
|                                                                                                    | general pilot industra general pilot industra general relations (                                                                                                    | G 🚽 Harcona Perso, Dan y La7,                                                                                                    | Hessages - Total 0 entro(0, 0 warning)0<br>Build<br>Description<br>harfr code                                                                                                    |                                                                                                    | variable "& = Mapto o<br>• O Gerror(c) @ D warnin<br>ct Object                                      | ske<br>sting variable<br>g(s) • 5 m<br>Posibi   | w Q<br>eccage(Q)<br>20  | x mate | h 1<br>ession |               | Application              | Туре                 | Value             | Pi      |  |  |
| even to do to totaliza           even to induction           0         and special data           0         and special data           0         and special data           0         and special data           0         and special data           0         and special data           0         and special data           0         and special data                                                                                                    | entry in idea Matakan-     entry in idea Matakan-     entry idea Matakan-     entry idea Matakan-                                                                                                    | G 📑 harcosa (rossi, jula; yi, 27)                                                                                                    | Messages - Total 0 envir(0, 0 varing))<br>Build<br>Description<br>hanfrode<br>generate cofe                                                                                                    |                                                                                                    | veriable "g = Mapters<br>veriable "g = Mapte or<br>• O 0 error(c) @ 0 warnin<br>ct Object           | sve<br>ating variable<br>g(s) • 5 m<br>Posible  | w Q<br>escage(c)<br>20  | × Mate | h I<br>ession |               | Application              | Туре                 | Value             | P       |  |  |
| even the relation 1           • Go and provinced adde: 12/2014 Journal           • Go and provinced adde: 12/2014 Journal           • Go and provinced adde: 12/2014 Journal           • In additude densery and the related and additude densery and the related additude densery and the related additude densery and the related additude densery and the related additude densery and the related additude densery and the related additude densery and the related additude densery and the related additude densery and the related additude densery additude densery                                                                                                    | error friedmin     or of plat data (1250 plan     or of plat data (1250 plan     or of plat data (1250 plan     or of plat data (1250 plan     or of plat data (1250 plan     or of plat data)     or or of plat data (1250 plan     or or or of plat data)     or or or of plat data (1250 plan     or or or or or or or or or or or or                                                                                                    | C ∰ DefC000 (PC00_Uve, y1.07)                                                                                                    | Messages - Total 0 enantig); 0 wanning);<br>Build<br>Description<br>tonfr code<br>generate code                                                                                                    | - + IneMOSO<br>- + IneMOSO<br>- + + | N V V ETCS                                                                                          | ating variable<br>gls) © 3 mi<br>Posibi         | * 0<br>eccage(t)<br>on  | × Mate | h I<br>ession |               | Application              | Туре                 | Value             | P       |  |  |
| en ar graven an de 1028/byte     en ar graven an de 1028/byte     en ar graven an de 1028/byte     en ar graven an de 1028/byte     en ar graven an de 1028/byte     en ar graven an de 1028/byte                                                                                                    |                                                                                                    | C 📑 SerCOM (COM_URLy127)                                                                                                    | Hessages - Total D emargial, d varinegia<br>Baild<br>Description<br>tony cole<br>generate cole<br>generate cole                                                                                                    | · · · · DorbDSc<br>· · · · · Create new<br>· · · · · · · · · · · · · · · · · · ·                                                                                                     | N To Ercs<br>N To Ercs<br>variable To = Masta o<br>O German(s) & O warnin<br>Kt Object              | ating variable<br>gis) • 3 m<br>Posibi          | v ()<br>eccage(c)<br>on | x Mate | h I<br>ession |               | Application              | Туре                 | Value             | P       |  |  |
| Φ (et al plate) failed (2000) https://doi.org/10.0000         0.0000         0.0000         0.0000         0.0000         0.0000         0.0000         0.0000         0.0000         0.0000         0.0000         0.0000         0.0000         0.0000         0.0000         0.0000         0.0000         0.0000         0.0000         0.0000         0.0000         0.0000         0.0000         0.0000         0.0000         0.0000         0.0000         0.0000         0.0000         0.0000         0.0000         0.0000         0.0000         0.0000         0.0000         0.0000         0.0000         0.0000         0.0000         0.0000         0.0000         0.0000         0.0000         0.0000         0.0000         0.0000         0.0000         0.0000         0.0000         0.0000         0.0000         0.0000         0.0000         0.0000         0.0000         0.0000         0.0000         0.0000         0.0000         0.0000         0.0000         0.0000         0.0000         0.0000         0.0000         0.0000         0.0000         0.0000         0.0000         0.0000         0.0000         0.0000         0.0000         0.0000         0.0000         0.0000         0.0000         0.0000         0.0000         0.0000         0.0000         0.0000         0.0000<                                                                                                    | en of dade date of the other methods     en of dade date of the other methods     en of the other methods     en other methods     en other methods     en other methods     en other methods     en other methods                                                                                                    | Υ 📄 SHEEDON POOL μια, γ1.27                                                                                                    | Messages - Total 0 enrar(0, 0 warring)<br>Build<br>Description<br>tonly cole<br>generate cole<br>generate cole instanton<br>generate cole instanton<br>generate cole instanton                                                                                                    |                                                                                                    | N Vertebe Vertebe                                                                                   | sting variable<br>gist) © 5 m<br>Posibi         | v ()<br>eccage(s)<br>on | X Mate | h I<br>ession |               | Application              | Туре                 | Value             | P       |  |  |
| 10 Tableback revery too for out-     0 Prevery rest for colorest Annu Poul-     0 Prevery rest Colorest Annu Poul-     0 Prevery rest Colorest Annu Poul-     0 Prevery rest Annu Poul-     0 Prevery rest Colorest Annu Poul-     0 Prevery rest Colorest Annu Poul-     0 Prevery rest Annu Poul-     0 Prevery rest Colorest Annu                                  | Contractional encoder on a final device of the second second                                                                                                    | 0 ∰ SeeCoon PCOO_Live, VL37                                                                                                    | Hessages - Total Dieturg(), Giverning()<br>Build<br>Description<br>typerate data - manual<br>generate data - manual<br>generate - manual<br>generate - manual<br>gener | - + Indebig<br>- + Indebig<br>Enables<br>                                                                                                    | N Nopping input<br>N To Eco<br>variable To Apple of Apple of<br>O O entoring to Apple of<br>Colored | ating variable<br>g(s) • 5 m<br>Poplás          | * 0<br>sccage(c)<br>20  | X Mate | h I<br>ession |               | Application              | Туре                 | Value             | P       |  |  |
| Memory area Economic Data, Dava, Ou     Memory area Scontains Memory: data: S                                                                                                    | where yet and tooletes failty loss, 0     Meany and 2     Model and the Meany set 2     Model and the Meany set 2                                                                                                    | S ∰ natestan possi (kun yılın)                                                                                                    | Hessages - Total 0 error(0, 0 warring)<br>Build<br>Description<br>tonly code<br>generate global initiations<br>generate righted initiations<br>generate rock initiations<br>@ as of prevanite global initiation<br>0 as of prevanite global initiations<br>0 as of generative does :1990) hores                                                                                                    |                                                                                                    | N N Y ECS<br>N Yerkble Y FOS<br>Yerkble Y FOS<br>N O Bernor(() & Dwarnin<br>CKT Object              | sie<br>ating veriable<br>g(s) © 3 m<br>Posibi   | v 0<br>escage(t)<br>on  | x mar  | h I<br>ession |               | Application              | Туре                 | Value             | P       |  |  |
| Memory area 3 contains Memory: disc 5                                                                                                    | Monory area 3 cartaine Menory; bale 5      Beld carefet: — Perios, 0 warrings r.e                                                                                                    | 2 ] natessi pessi µuu yun                                                                                                    | Measure "Train" enunds, 9 warmings<br>Build<br>Device of the Device of the Dev                                                                                                    |                                                                                                    | N Nopeng 199<br>N "g Etcs<br>verteble "g = Mapta o<br>O 0 error(c) @ 0 warris<br>ct Object          | site<br>ating variable<br>g(s) © 3 m<br>Pockle  | v (ł<br>escage(t)<br>on | x mar  | h 1<br>ession |               | Application              | Туре                 | Value             | Pr      |  |  |
|                                                                                                    | Build completeD enrors, 0 warrings i re                                                                                                    | S ] mecon pont, µau, r.n.                                                                                                    | Heatoper Tricl & annota, 5 annota<br>Build<br>Decisiption<br>Instrument glob missions and annotation<br>generatic glob missions and annotations<br>generatic glob missions annotations<br>generatic glob missions annotations<br>generatic glob missions annotations<br>generatic glob missions annotations<br>generatic glob missions annotations<br>discussions annotations annotations<br>discussions annotations annotations<br>discussions annotations fails from<br>the theorem and annotations fails from                                                                                                    | variation     ·································                                                                                                    | N N P Ercs<br>variable N S Assta o<br>O G arrorig ( D Awarnic<br>Ct Object                          | site<br>ating variable<br>g(s) © 5 mi<br>Posibi | v ()<br>escage(()<br>on | X Expr | h i<br>ession |               | Application              | Туре                 | Value             | P       |  |  |
| Build consider - Demons Duraminer Line                                                                                                    | term company. If a constant manufacture is a constant of the constant of the c                                                                                                    | 3 ■ mecon post, µm, µm, µm                                                                                                    | Heapper Tabl & min(k), & serving)<br>build<br>Description<br>hardy motion,<br>generate calder<br>generate calder<br>generate calder headbatters<br>generate calder headbatters<br>generate calder headbatters<br>generate calder headbatters<br>to the of second second second<br>Disc of of second second second<br>Disc of of second second second<br>Disc of second second second<br>Disc of second second second second<br>Disc of second second second second<br>Disc of second second second second<br>Disc of second second second second<br>Disc of second second second second<br>Disc of second second second second<br>Disc of second second second second<br>Disc of second second second second<br>Disc of second second second second second<br>Disc of second second second second second<br>Disc of second second second second second<br>Disc of second second second second second second<br>Disc of second second second second second second<br>Disc of second second second second second second<br>Disc of second second second second second second<br>Disc of second second second second second second second<br>Disc of second second second second second second second<br>Disc of second second second second second second second<br>Disc of second second se                                                                                                    | v                                                                                                    | N Topping input                                                                                     | site variable<br>g(s) • 5 m<br>Posibi           | v q<br>escage(0)<br>20  | X Exp  | h 1<br>ession |               | Application              | Туре                 | Value             | Pi      |  |  |

View and write parameter values through the online CoE.

| e Edit Yew Project Build Online Debug Tools Wir<br> ∰ ■  ∰  ∽ ⊂ % ™ ® ×  #M %  ∰ | ]-0,1⊞163 64 ) = 4(1)<br>qow Reb          | 91 41 41 중   4                |                          |            |             |                   |  |
|----------------------------------------------------------------------------------|-------------------------------------------|-------------------------------|--------------------------|------------|-------------|-------------------|--|
| ices 👻 🔻                                                                         | X Device 💥 Network Cor                    | nfiguration 🖉 🚮 Inc           | MD500N ×                 |            |             |                   |  |
| D Unabled4                                                                       |                                           |                               |                          |            |             |                   |  |
| Device [connected] (AM600-CPU1608TP/TN)                                          | General                                   | Read this page                | e 📃 Auto Update          | Offline fr | om ESI file | Online from devic |  |
| Oevice Diagnosis                                                                 | Process Data(PDD Setting)                 | Index:Subindex                | Name                     | Flags      | Type        | Value             |  |
| Wetwork Configuration                                                            |                                           | 16#1000:16#00                 | Device type              | RO         | UDINT       | 131474            |  |
| - 🐏 EtherCAT Config                                                              | Startup parameters(SD0 Setting)           | 16#1001:16#00                 | Error Register           | RO         | USINT       | 0                 |  |
| - 🔛 LocalBus Config                                                              |                                           | 16#1008:16#00                 | Device name              | RO         | STRING(31)  | InoMD500N         |  |
| PLC Logic                                                                        | Online                                    | 16#1009:16#00                 | Hardware version         | RO         | STRING(4)   | 10.01             |  |
| Application [run]                                                                | CoE Online                                | 16#100A:16#00                 | Software version         | RO         | STRING(4)   | '0.00'            |  |
| - 💼 Library Manager                                                              |                                           | * 16#1018:16#00               | Identity                 | RO         | USINT       | 4                 |  |
| PLC_PRG (PRG)                                                                    | EoE settings                              | * 16#1600:16#00               | 1st receive PDO Mapping  | RW         | USINT       | 4                 |  |
| 🗟 🎇 Task Configuration                                                           | Discont 1/0 Manufact                      | * 16#1A00:16#00               | 1st transmit PDO Mapping | RW         | USINT       | 4                 |  |
| ETHERCAT                                                                         | EtherCAT I/O Mapping                      | *- 16#1C00:16#00              | Sync manager type        | RO         | USINT       | 4                 |  |
| - ETHERCAT.EtherCAT_Task                                                         | Status                                    | *- 16#1C12:16#00 RxPDO assign |                          | RO         | USINT       | 1                 |  |
| B 🕼 MainTask                                                                     |                                           | ❀- 16#1C13:16#00              | TxPDO assign             | RO         | USINT       | 1                 |  |
| PLC_PRG                                                                          | Information                               | I6≠1C32:16≠00                 | SM output parameter      | RO         | USINT       | 32                |  |
| PersistentVars                                                                   |                                           |                               | SM input parameter       | RO         | USINT       | 32                |  |
| SoftMotion General Axis Pool                                                     |                                           | * 16#2070:16#00               | monitoring Disp          | RO         | USINT       | 100               |  |
| HIGH_SPEED_IO (High Speed IO Module)                                             |                                           | * 16#2073:16#00               | Control Para             | RO         | USINT       | 100               |  |
| G      ETHERCAT (EtherCAT Master)                                                |                                           |                               | Torque Ctrl              | RW         | USINT       | 100               |  |
| - G II InoMDS00N (MDS00_1Axis_V1.07)                                             |                                           | 8-16#20A1:16#00               | VD1/VDO                  | RO         | USINT       | 100               |  |
|                                                                                  |                                           | * 16#20A2:16#00               | Motor 2 Parameters       | RO         | USINT       | 100               |  |
|                                                                                  |                                           | *- 16#20A5:16#00              | Control Optimization     | RO         | USINT       | 100               |  |
|                                                                                  |                                           | ·                             | AT Ourse Cotting         | 20         | UCDAT       | 100               |  |
|                                                                                  | Messages - Total 0 error(s), 0 warning(s) | ), 5 message(s)               |                          |            | <b>₩</b> #  | × Watch 1         |  |
|                                                                                  | Build                                     | -                             | O error(s) 😗 0 warning   | g(s) 🚯 5 m | essage(s)   | Expression        |  |
|                                                                                  | Description                               | Project                       | Object                   | Position   |             |                   |  |
|                                                                                  | typify code                               |                               |                          |            |             |                   |  |
|                                                                                  | generate code                             |                               |                          |            |             |                   |  |
|                                                                                  | generate global initializations           |                               |                          |            |             |                   |  |
|                                                                                  | generate code initialization              |                               |                          |            |             |                   |  |
|                                                                                  | generate relocations                      |                               |                          |            |             |                   |  |
|                                                                                  | Size of generated code: 1177340 by        | tes                           |                          |            |             |                   |  |
|                                                                                  | Size of global data: 214580 bytes         |                               |                          |            |             |                   |  |
|                                                                                  | Total allocated memory size for code      | and                           |                          |            |             |                   |  |
|                                                                                  | Memory area 0 contains Data, Inpu         | t, Ou                         |                          |            |             |                   |  |
|                                                                                  | Memory area 3 contains Memory: si         | ze: 5                         |                          |            |             |                   |  |
|                                                                                  | Build consolete 0 errors -0 warping       |                               |                          |            |             |                   |  |

# 3.3.3 Communication Instance When the MD500 Is Controlled by the Beckhoff Controller

This section describes how to configure the MD500-ECAT card on the TwinCAT master station of Beckhoff to enable the MD500 to communicate with the TwinCAT.

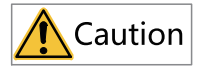

The 100 M network card with the Intel chip must be selected. If the network card of other brands is used, the EtherCAT communication may fail.

1. Install the TwinCAT software.

- For Windows XP operating system, install tcat\_2110\_2230.
- For Windows 7 32-bit operating system, install tcat\_2110\_2248.
- 2. Copy the EtherCAT configuration file (MD500\_1Axis\_V1.03.xml.XML) of the MD500 to the TwinCAT installation directory.
  - TwinCAT2 directory: TwinCAT\IO\EtherCAT
  - TwinCAT3 directory: TwinCAT\3.1\config\IO\EtherCAT

TwinCAT3 is used as an example in the following section. The operation steps for TwinCAT2 are similar.

3. Start the TwinCAT.

a. Click New Project to create a project.

| 🕅 Start Page - Microsoft Visual Studio (Administrator)                                                             |                                                                                                    | 🕅 Quick Launch (Ctrl+Q) 🔎 🖬 🛪                                                                           |
|----------------------------------------------------------------------------------------------------|----------------------------------------------------------------------------------------------------|----------------------------------------------------------------------------------------------------|
| HLE EDIT VEW DEBOG WINCH WINSAFE FLC TODIS SCOVE WINDOW<br>(이 - 이 웹 - 는 을 몰 볼 ( & 관 요) ? - ? -   Anach<br>         | HED<br>                                                                                                    | 16 m - 1                                                                                                |
| Solution Deploter • 3 × Start Page • ×                                                                             |                                                                                                    |                                                                                                    |
| > 2013 Shell                                                                                                    | Discover what's new in 2013 Shell (Integrated)                                                                                                    |                                                                                                    |
| (Integrated)                                                                                                    | You can find information about new features and enhancements in<br>2013 Shell (Integrated) by reviewing the following sections.                                                   | What's new on Microsoft Platforms                                                                       |
| Start<br>Univer Project.<br>Open Project.<br>Open find Source Control.                                             | Lean alloca ner feature is o'131 Sell (Staguated)<br>See elutar (ner ILAT) Transmosk 64.5.3<br>Esplore elutar ner is Team Koudation Service<br>Reducate de What's New Information | Windows Azure     ASP/NET vikes and Web     Windows None     Morosoft Office     SharePoint Development |
| Recent<br>Twick/Trojecti<br>Twick/Trojecti<br>Twick/Trojecti<br>Twick/Trojecti<br>Twick/Trojecti<br>Twick/Trojecti | Announcements<br>We are unable to detailed content due to notecyl-lissee.<br>Coldwardery                                                                                          |                                                                                                    |
| Error List                                                                                                    |                                                                                                    | + # ×                                                                                                   |
|                                                                                                    | Messages                                                                                                    | Search Error List 🖉 🗸                                                                                   |
| Description A                                                                                                    |                                                                                                    | F. Line Column Project                                                                                  |
|                                                                                                    |                                                                                                    |                                                                                                    |
| Ready                                                                                                    |                                                                                                    |                                                                                                    |

b. Click **OK**.

| Image: The second transformed transformed transf | Anni<br>HSAFE PLC TOOLS<br> | SCOPE W/F<br>×<br>Types<br>successent<br>ette | AND HELP                              | ) P<br>- P<br>- P<br>F<br>- P<br>- P<br>- P<br>- P<br>- P<br>- P<br>- P<br>- P | P A B C C B C                 | 3 Quick (sample (Colife)) β = θ ×<br>(S) new on Microsoft Platforms<br>follows<br>from Auro<br>PART heles and Web<br>follows Plate<br>workfold Diarlows<br>enabled Development |
|----------------------------------------------------------------------------------------------------|-----------------------------|-----------------------------------------------|---------------------------------------|--------------------------------------------------------------------------------|-------------------------------|----------------------------------------------------------------------------------------------------|
|                                                                                                    | News                        | Turing a Vicence                              | Click here to go online and           | Ind templates,                                                                 |                               |                                                                                                    |
|                                                                                                    | Locations                   | C/Users\13298                                 | Documents\Visual Studio 2013\Projects |                                                                                | Browse                        | Search Error List P -                                                                                                    |
|                                                                                                    | Solution name:              | TwinCAT Projec                                | a)                                    |                                                                                | Create directory for solution | F. Line Column Project                                                                                                    |
|                                                                                                    |                             |                                               |                                       |                                                                                | OK Cancel                     | ļ                                                                                                    |
|                                                                                                    |                             |                                               |                                       |                                                                                |                               |                                                                                                    |

4. Install the TwinCAT network adapter driver.

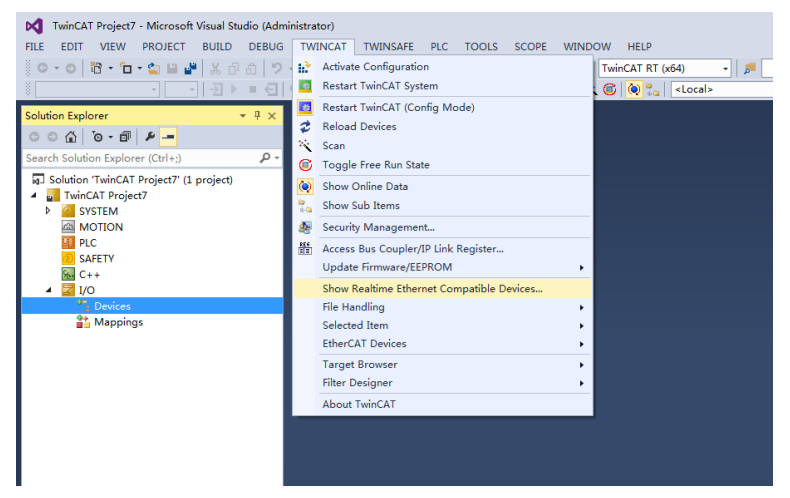

Go to **TWINCAT** > **Show Real Time Ethernet Compatible Devices**. Select the local connection under **Incompatible devices**, and then click **Install**. After installation is done, the network adapter installed will be displayed under **Installed and ready to use devices(realtime capable)**.

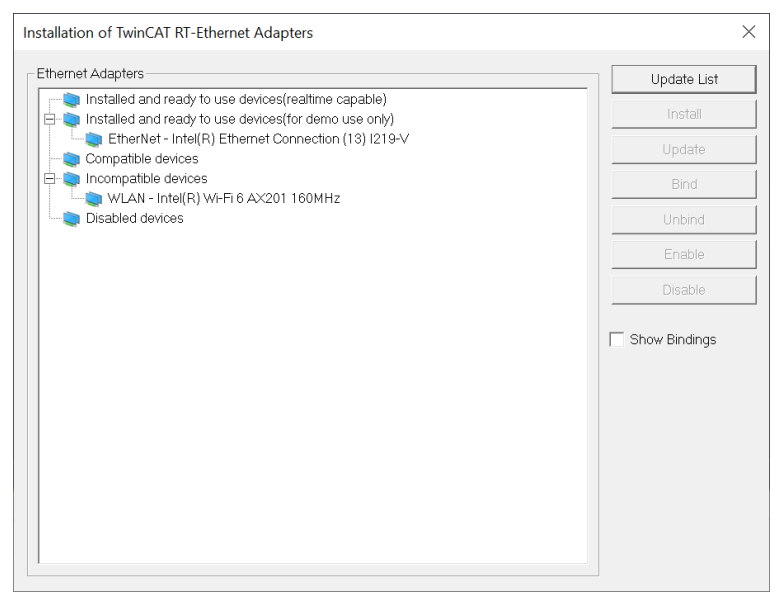

- 5. Search for devices.
  - a. Create a project, right-click **Devices**, and then select **Scan** to search for devices.

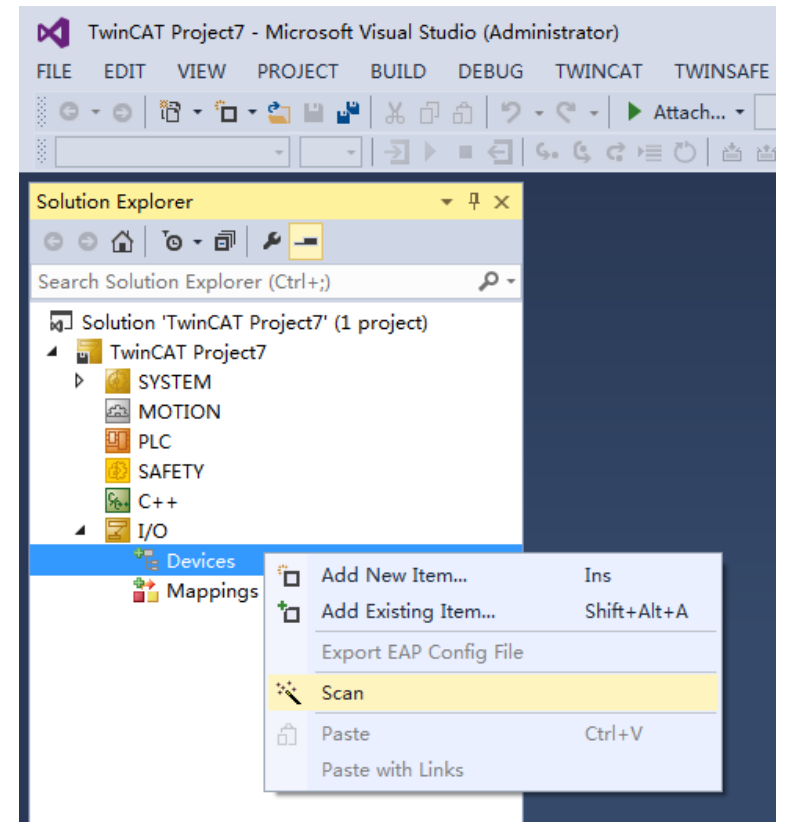

b. Click OK.

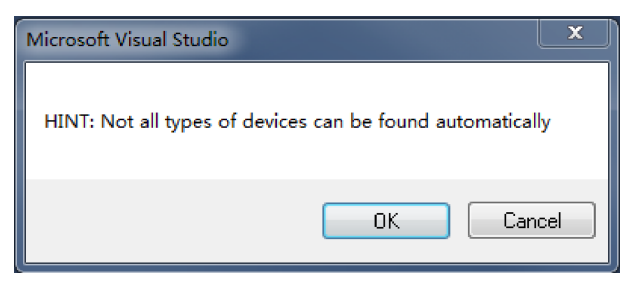

c. Click **OK**.

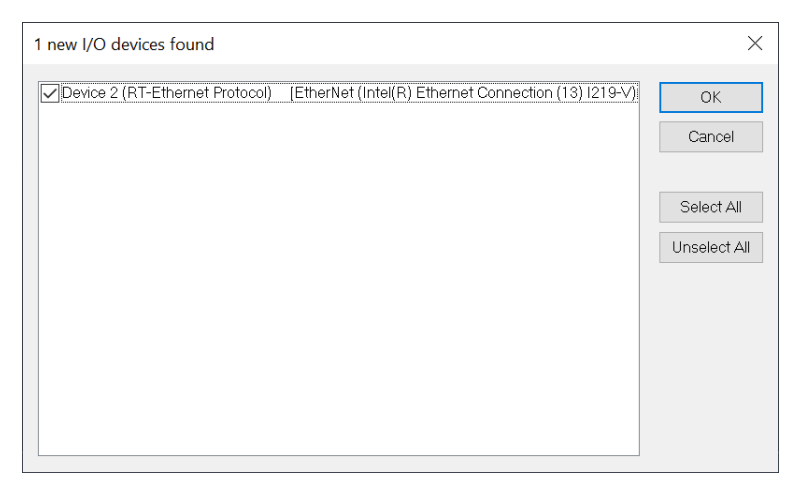

d. Click Yes.

| Microsoft Visual Studio |
|-------------------------|
| Scan for boxes          |
| Yes No                  |

e. Click **OK**.

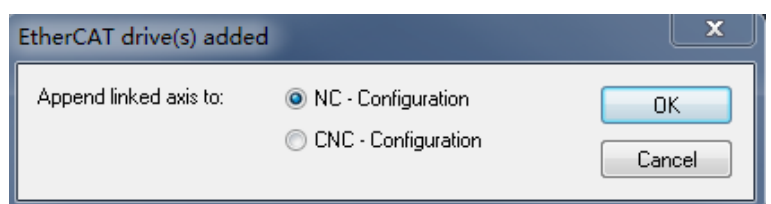

f. Click No. The device search is completed.

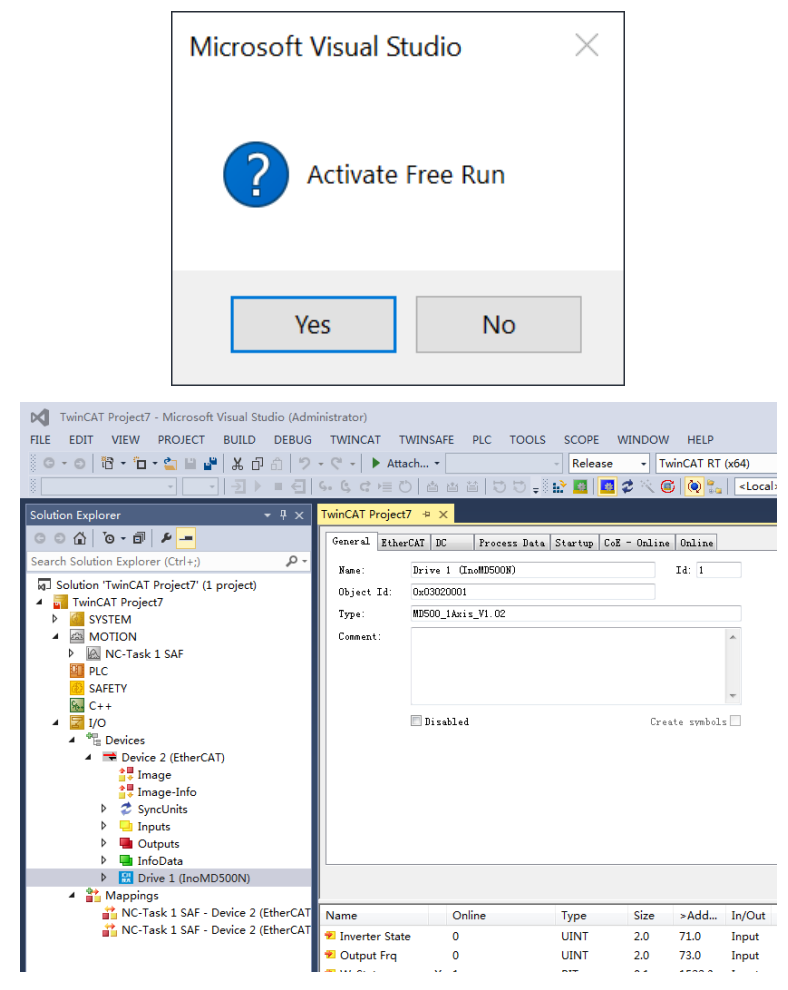

- 6. Configure PDO parameters.
  - a. Configure the TPDO.

Select 0x1A00 when configuring the TPDO. The first two items are set to TPDO by default and cannot be changed. Right-click at the position indicated by the red arrow in the following figure to add the TPDO mapping as required.

| TwinCAT Project7 - Microsoft Visual Studio (Adm | inistrator)      |           |                           |                 |                 |       |           |  |
|-------------------------------------------------|------------------|-----------|---------------------------|-----------------|-----------------|-------|-----------|--|
| FILE EDIT VIEW PROJECT BUILD DEBUG              | TWINCAT TWIN     | ISAFE PLC | TOOLS SCO                 | PE WINDOW       | HELP            |       |           |  |
| 0-0 18-1-1 H H K D A 7                          | - 🥂 - 🕨 Attach   | . •       | - Rel                     | ease - Tv       | vinCAT RT (x64) | -     | <b>5</b>  |  |
| ₩                                               | \$• \$ ¢ ≡ 0     |           | 🗢 🚽 🔛 🧧                   | 2 🕫 🔁           | 🕽 🙋 🐾 🛛 < Loca  | al>   |           |  |
| Solution Explorer 🔹 म 🗙                         | TwinCAT Project7 | ×         |                           |                 |                 |       |           |  |
| ○ ○ ☆ 'o - i / ≠ -                              | General EtherCAT | DC Proce  | ss Data Startu            | p CoE - Online  | Online          |       |           |  |
| Search Solution Explorer (Ctrl+;)               | Sync Manager:    |           | PDO List:                 |                 |                 |       |           |  |
| Solution 'TwinCAT Project7' (1 project)         | SM Size T        | ype Flags | Index Si                  | e Name          |                 | Flags | SM        |  |
| TwinCAT Project7                                | 0 256 M          | bxOut     | 0x1A00 4.0                | ) Inputs        |                 |       | 3         |  |
| SYSTEM                                          | 1 256 M          | bxIn      | 0x1600 4.0                | ) Outputs       |                 |       | 2         |  |
| MOTION                                          | 2 4 0            | ut        |                           |                 |                 |       |           |  |
| NC-Task 1 SAF                                   | 3 4 1            | nputs     |                           |                 |                 |       |           |  |
| PLC                                             |                  |           |                           |                 |                 |       |           |  |
| SAFETY                                          |                  |           |                           |                 |                 |       |           |  |
|                                                 | PDO Assignment ( | 0x1C12):  | PDO Content (C            | ×1A00):         |                 |       |           |  |
| ▲ <u>₩</u> 1/0                                  | 10x1600          | -         |                           |                 |                 |       | -         |  |
| <ul> <li>B Devices</li> <li>Devices</li> </ul>  |                  |           | Index                     | Size UIIS       | Mane            |       | lype      |  |
| Device 2 (EtherCAT)                             |                  |           | 0x2070:45                 | 2.0 0.0         | Inverter State  |       | UINI      |  |
| ■+ Image                                        |                  |           | 022010.40                 | 4.0             | output IIq      |       | 04.81     |  |
| image-inio                                      |                  |           |                           |                 |                 |       |           |  |
| b Inpute                                        | Download         |           | Predefined PD             | D Assignment: 0 | none)           |       |           |  |
| Outputs                                         | 🗹 PBO Assignm    | ent       | Load PDD info from device |                 |                 |       |           |  |
| InfoData                                        | PDO Configu      | ration    | Sync Unit Ass             | ignnent         |                 |       |           |  |
| <ul> <li>Drive 1 (InoMD500N)</li> </ul>         |                  |           |                           | -               |                 |       |           |  |
| Inputs                                          |                  |           |                           |                 |                 |       |           |  |
| Outputs                                         | Name             | Online    | Туре                      | Size            | >Add In/Out     | User  | Linked to |  |
| WcState                                         | 7 Inverter State | 0         | UINT                      | 2.0             | 71.0 Input      | 0     |           |  |
| InfoData                                        | T Output Fra     | -         | LINT                      | 2.0             | 73.0 Input      | 0     |           |  |
| <ul> <li>A appings</li> </ul>                   | - ouputing       |           | 01141                     | 2.0             | read a          | ~     |           |  |

b. Configure the RPDO.

Select 0x1600 when configuring the RPDO. The first two items are set to RPDO by default and cannot be changed. Right-click at the position indicated by the red arrow in the following figure to add the RPDO mapping as required.

| M       TwinCAT Project7 - Microsoft Visual Studio (Adm         FILE       EDIT       VIEW       PROJECT       BUILD       DEBUG         Image: Image:                                                                                                    | inistrator)<br>TWINCAT TWINS<br>- C -   ► Attach<br>- G C = C   d                                                                                                    | SAFE PLC<br>・<br>というこの                                                                                                    | TOOLS SCOP                                                                                                    | E WINDOW                                                                                                    | HELP                       | (x64)                    | •   .          | اللہ اللہ اللہ اللہ اللہ اللہ اللہ اللہ      |
|----------------------------------------------------------------------------------------------------|----------------------------------------------------------------------------------------------------|----------------------------------------------------------------------------------------------------|----------------------------------------------------------------------------------------------------|----------------------------------------------------------------------------------------------------|----------------------------|--------------------------|----------------|----------------------------------------------|
| Solution Explorer     - ∅ ×       Search Solution Explorer (Ctrl+2)     P -       Search Solution TwinCAT Project7 (1 project)     -       Solution TwinCAT Project7     P -       Solution TwinCAT Project7     P -       Solution TwinCAT Project7     P -       Solution TwinCAT Project7     P -       Solution TwinCAT Project7     P -       Solution TwinCAT Project7     P -       Solution TwinCAT Project7     P -       Solution TwinCAT Project7     P -       Solution TwinCAT Project7     P -       Solution TwinCAT Project7     P -       Solution TwinCAT Project7     P -       P -     P -       P -     P -                                                                                                    | Sine Trajector       General ZtherCAT       Sine Trajector       Sine Trajector       Sine Trajector       Sine Trajector       Sine Trajector       Jonalost       Pion Loss       Jonalost       Pion Assignment (In | x Proce<br>Proce<br>Proce | 22 Data Startug<br>PD0 List:<br>Index Siz<br>Octa00 4.0<br>Octa00 4.0<br>PD0 Centent 00.<br>Index<br>Occ073:12<br>Occ073:11<br>Predefined FDC<br>Easd FD0 info | CoE         Online           e         Name         Inputs           Outputs         Size         Offs           2.0         0.0         2.0         2.0           4.0         4.0         4.0 | None<br>Control<br>Writter | . Cormand<br>a Freq      | Flags          | 50<br>3<br>2<br>7772<br>101<br>11<br>13<br>1 |
| Constant Constant Constan | Name<br>Vame<br>Name<br>Noverter State<br>Output Frq                                                                                                    | Online<br>0<br>0                                                                                                    | Type<br>UINT<br>UINT                                                                                                    | Size<br>2.0<br>2.0                                                                                                    | >Add<br>71.0<br>73.0       | In/Out<br>Input<br>Input | User<br>0<br>0 | Linked to                                    |

c. View the SDO data list.

After the OP state is activated, you can view real-time data in the SDO data list or double-click the object dictionary to modify the SDO data.

| I TuinCAT Project7 - Microsoft Visual Studio (Administrator)<br>RLE EDT VIEW PROJECT BUILD DEBUG TWINKAT TWINKARE PLC TOOLS SCOPE WINDOW HELP<br>「 ○ • ○ ③ • □ • ▲ 国 ▲ ▲ ④ ④ ⑤ ○ • ○ · ▲ Hatch • ○ ○ ◎ Release • TwinCAT RT (66) • 』 単<br>● ● ● ○ ③ • □ ● ▲ ■ ▲ ▲ ④ ◎ ◎ ○ ○ ○ ▲ 由 田 ⑤ ○ ● ■ ■ ● ▲ □ ◎ ● ● ● ◎ ◎ ◎ ● ● ● ● ◎ ◎ ◎ ● ● ● ◎ ◎ ◎ ● ●                                                                                                    |                                                                                                    |                                                                                                    |                                                                                                    |                                       |                                       |  |  |  |
|----------------------------------------------------------------------------------------------------|----------------------------------------------------------------------------------------------------|----------------------------------------------------------------------------------------------------|----------------------------------------------------------------------------------------------------|---------------------------------------|---------------------------------------|--|--|--|
| Solution Explorer 👻 👎 🗙                                                                                                    | TwinCAT Project7 👳 🗙                                                                                                    |                                                                                                    | _                                                                                                    |                                       |                                       |  |  |  |
| Search Solution Explorer (Ctrl+;)         P -           Image: Solution TwinCAT Project?         Image: Solution TwinCAT Project?           Image: TwinCAT Project?         P -           Image: Solution TwinCAT Project?         P -                                                                                                    | General EtherCAT DC Process Data<br>Update List Advanced<br>Add to Startup Online Data                                                                                                    | Startup CoE - Omline<br>e 🖉 Single Updat Show<br>Module OD (AoE                                                                                                    | Online<br>Offline De                                                                                                    |                                       |                                       |  |  |  |
| MOTION                                                                                                    | Tadar Nasa                                                                                                    | Floor 1                                                                                                    | -1                                                                                                    | Heid                                  |                                       |  |  |  |
| <ul> <li>► (Mr.CTask 1 SAF)</li> <li>► (Mr.CTask 1 SAF)</li> <li>► SAFETY</li> <li>► (Mr.CTask 2 SAFETY)</li> <li>► (Mr.CTask 2 SAFETY)</li></ul>                                                                                                    | Labor         Heat and<br>Distinction         Heat and<br>Distinction           -200.0         CPW solidition pittern<br>2005/00         PW solidition pittern<br>2005/00         PW solidition pittern<br>2005/00           -200.5         CPW solidition pittern<br>2005/00         PW solidition pittern<br>2005/00         PW solidition<br>2005/00           -200.5         CPW solidition pittern<br>2005/00         Due report For each fit<br>and the pittern<br>2005/00         Due report For each fit<br>and the pittern<br>2005/00           -200.5         CD injection brainst<br>2005/00         Compact Satting<br>2005/00         Due report For a Satting<br>2005/00 | Finges         V           Fit ages         V           Ney up         Eff         O           Ney up         Eff         O           sode          Eff         O           stion         Eff         O         D           a coef         Eff         O         D           gradion         Eff         O         D           aretion         Eff         O         D           gradion         Eff         O         D           stion         Eff         O         D | ALLES<br>ALLES<br>1000 < (000)<br>000 (000)<br>000 (000)<br>000 (000)<br>000 (000)<br>000 (000)<br>000 (000)<br>000 (000)<br>000 (000)<br>000 (000)<br>100 (000)<br>100 ( | 0 0 0 0 0 0 0 0 0 0 0 0 0 0 0 0 0 0 0 | OK       Cancel       Hex Edt       2 |  |  |  |
| <ul> <li>Drive 1 (InoMD500N)</li> </ul>                                                                                                    |                                                                                                    |                                                                                                    | Bit Size:                                                                                                    | ◎ 1 ◎ 8 ● 16 ◎ 32 €                   | 64 0 ?                                |  |  |  |
| Inputs     Inputs     Imputs     Imputs | Name Online<br>Inverter State 0<br>Output Frq 0                                                                                                    | Type Size<br>UINT 2.0<br>UINT 2.0                                                                                                    | >Add In/Out<br>71.0 Input<br>73.0 Input                                                                                                    | User Linked to<br>0                   |                                       |  |  |  |

d. Activate the configuration and switch to the operation mode.

Click **I**. The following figure appears.

| Microsoft Visual Studio                                          |      |
|------------------------------------------------------------------|------|
| Activate Configuration<br>(Old Configurations will be overwritte | n!)  |
| OK Car                                                           | ncel |

Click **OK**.

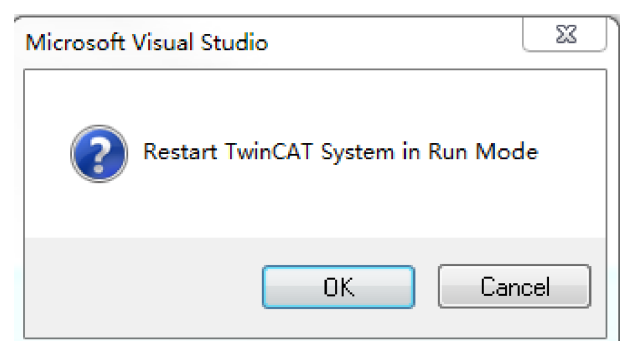

Click **OK** to enter the OP state.

| TwinCAT Project7 - Microsoft Visual Studio (Adm         FILE       EDIT       VIEW       PROJECT       BUILD       DEBUG         Image: Image: Ima | inistrator)<br>TWINCAT TWIN<br>- ℃ -   ► Attach<br>S- S C = ♡   0                                                                                       | SAFE PLC                                                                                                    | TOOLS SCOPE W                      | INDOW<br>- Twin | HELP<br>CAT RT ( | x64)<br><loca< th=""><th>&gt;</th></loca<> | >      |
|----------------------------------------------------------------------------------------------------|----------------------------------------------------------------------------------------------------|----------------------------------------------------------------------------------------------------|------------------------------------|-----------------|------------------|--------------------------------------------|--------|
| Solution Explorer 👻 부 🗙                                                                                                    | TwinCAT Project7 👳                                                                                                    | ×                                                                                                    |                                    |                 |                  |                                            |        |
| Search Solution Explorer (Ctrl+;)                                                                                                    | General EtherCAT                                                                                                    | DC Proces                                                                                                    | ss Data Startup CoE                | - Online (      | Online           |                                            |        |
| Solution TwinCAT Project7 (1 project)                                                                                                    | Int       Pre-Op       Op       DLL Status       Port A: Carr       Port B: No       Port C: No       Port C: No       Port D: No       File Access ove | Bootstrap<br>Safe-Op<br>Clear Error<br>arrier / Open<br>arrier / Close<br>arrier / Close<br>arrier / Close<br>or EtherCAT<br>Upload | Current State:<br>Requested State: | OP<br>OP        |                  |                                            |        |
| <ul> <li>Inputs</li> <li>Outputs</li> </ul>                                                                                                    | Name                                                                                                    | Online                                                                                                    | Туре                               | Size            | -Add             | In/Out                                     | U      |
| <ul> <li>▶ ■ WcState</li> <li>▶ ■ InfoData</li> <li>▲ Mappings</li> <li>▲ No.Clark 1 SAE - Device 2 (EtherCAT)</li> </ul>                                                                                                    | <ul> <li>Inverter State</li> <li>Output Frq</li> </ul>                                                                                                  | 0<br>0<br>2                                                                                                    | UINT<br>UINT                       | 2.0 7<br>2.0 7  | 71.0<br>73.0     | Input<br>Input                             | 0<br>0 |
| NC-Task 1 SAF - Device 2 (EtherCAT                                                                                                    | Frror List      T - 30 0 Errors      Description 4                                                                                                    | 🔒 0 Warning                                                                                                    | gs   🚺 14 Messages                 | Clear           |                  |                                            |        |

e. Control the AC drive through the PDO.

Write corresponding values through the configured RPDO to control the AC drive.

| TwinCAT Project7 - Microsoft Visual Studio (Adn | ninistrator)                                     |
|-------------------------------------------------|--------------------------------------------------|
| FILE EDIT VIEW PROJECT BUILD DEBUG              | TWINCAT TWINSAFE PLC TOOLS SCOPE WINDOW HELP     |
| 0-0 18 · 1 · 2 1 4 X A A 9                      | - C - Attach Release - TwinCAT RT (x64) - 5      |
| · · · · · · · · · · · · · · · · · · ·           |                                                  |
|                                                 |                                                  |
| Solution Explorer + 4 ×                         | TwinCAT Project/ 4 X                             |
| ○ ○ ☆   <sup>1</sup> ○ - ₫   <i>¥</i>           | Variable Flags Online                            |
| Search Solution Explorer (Ctrl+;)               | Value: 0                                         |
| Solution 'TwinCAT Project7' (1 project)         | New Value: Force Release Nrite                   |
| <ul> <li>TwinCAT Project7</li> </ul>            |                                                  |
| P SYSTEM                                        | coment.                                          |
| NC-Task 1 SAF                                   |                                                  |
| PLC                                             |                                                  |
| SAFETY                                          | Sat Value Dialog                                 |
| Ke C++                                          |                                                  |
| A The Devices                                   | Dec: 0 OK                                        |
| <ul> <li>Device 2 (EtherCAT)</li> </ul>         | Hex: 0x0000 Cancel                               |
| 🚔 Image                                         | Float:                                           |
| 🛟 Image-Info                                    |                                                  |
| P 😴 SyncUnits                                   | Rept 0 1 Hav Edb                                 |
| Outputs                                         |                                                  |
| 👂 🔚 InfoData                                    | bilay. 0000 2                                    |
| <ul> <li>Brive 1 (InoMD500N)</li> </ul>         | Bit Size: 01 08 @ 16 0 32 0 64 0 ?               |
| A 🛄 Inputs                                      |                                                  |
| Output Frg                                      |                                                  |
| 🔺 🖷 Outputs                                     |                                                  |
| Control Command                                 |                                                  |
| Written Freq                                    | Error List                                       |
| k InfoData                                      | ▼ • 🐼 0 Errors 1. 0 Warnings 🚺 14 Messages Clear |
| A 📸 Mappings                                    | Description A                                    |
| NC-Task 1 SAF - Device 2 (EtherCAT              | occupien -                                       |

# 3.3.4 Communication Instance When the MD500 Is Controlled by the Omron Controller

This section describes how to configure the MD500-ECAT card on the NX1P2 master station of Omron to enable the MD500 to communicate with the NX1P2.

1. Create a project.

- Device: Set a device according to the actual controller model.
- Version: Use V1.09 or later versions. For NX1P2-1140DT, only V1.13 is supported.

| Offline<br>Project Project Properties<br>Project array New Project<br>Project array New Project<br>Project array New Project<br>Autor = Project<br>Autor = Project<br>Autor = Project<br>Commert<br>Version Control Fuelow<br>Version Control Fuelow<br>Version Control Fuelow<br>Version Control Fuelow<br>License<br>Device<br>Version Version Version Version<br>Contentiar Version<br>Version Version<br>Contentiar Version<br>Version Version<br>Create                                                                                                    | Sysmac Studio (32bit) |                                                                                                    |                                                                                                    |        |  |
|----------------------------------------------------------------------------------------------------|-----------------------|----------------------------------------------------------------------------------------------------|----------------------------------------------------------------------------------------------------|--------|--|
| Offline<br>Pren Project Properties<br>Propert anne<br>Propet Author     Project Author     Project     Author     Project     Project Author     Project     Author     Project     Project     Pro |                       |                                                                                                    |                                                                                                    | _      |  |
| Create                                                                                                    | Offline               | Project IP<br>Project name<br>Author<br>Comment<br>Type           Type           ************************************ | Properties<br>New Project<br>5442<br>Standard Project<br>Device<br>Controller<br>NOCOL I - 1600<br>1:34 | Y<br>Y |  |
|                                                                                                    |                       |                                                                                                    |                                                                                                    | Create |  |

- 2. Configure communication.
  - a. Enter the main interface and choose **Controller** > **Communications Setup** to set the connection mode for the computer and controller.
  - b. Select **Direct connection via Ethernet**. Go to the next step if the test is successful.

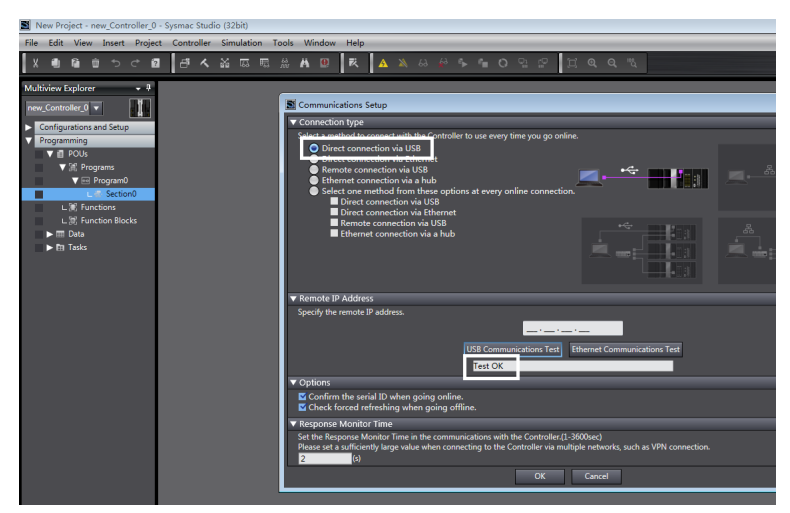

3. Import the XML configuration file.

Double-click **EtherCAT** in the left pane. Right-click the master device and select **ESI Library**. Click **Install (File)**. Select the MD500-ECAT card XML configuration file and import it.

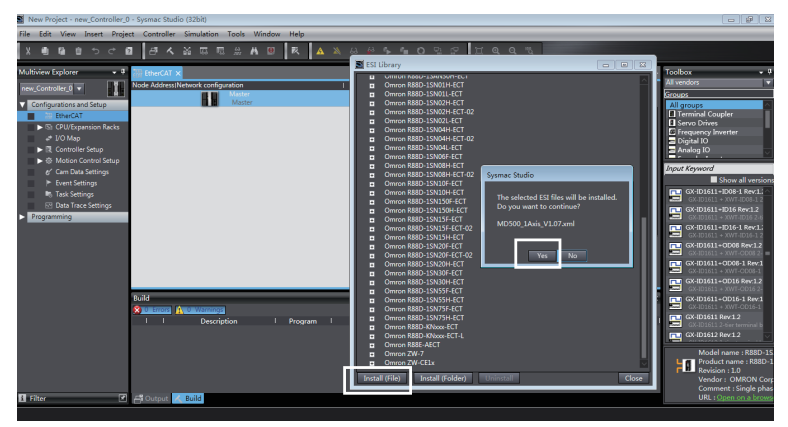

4. Scan the devices.

Switch the controller to the online and running mode.

Check that the controller status in the lower right corner is online and running.

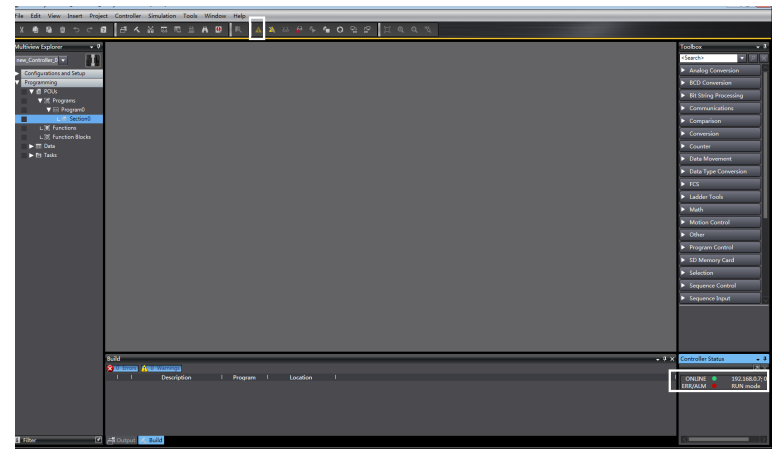

Scan the device and add the slave station. Go to **Configurations and Setup** > **EtherCAT**. Right-click **Master**, and then select **Compare and Merge with Actual Network Configuration** to enable the controller automatically to scan all slave stations in the network. A fault will be reported if any station number is 0. After the scanning is complete, click **Apply actual network configuration** in the displayed dialog box to add the slave station. You can view the added slave station in the main page.

# Note

Before station alias change, ensure that the AC drive software version is updated to that in *"3.2 Parameters Related to Communication" on page 18*. You can change the station alias through the parameter FD-02 or the master station. The changed station alias takes effect upon next power-on.

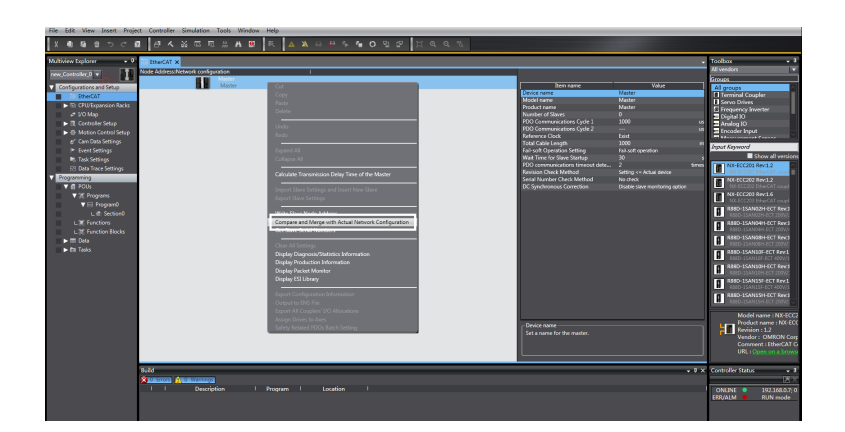

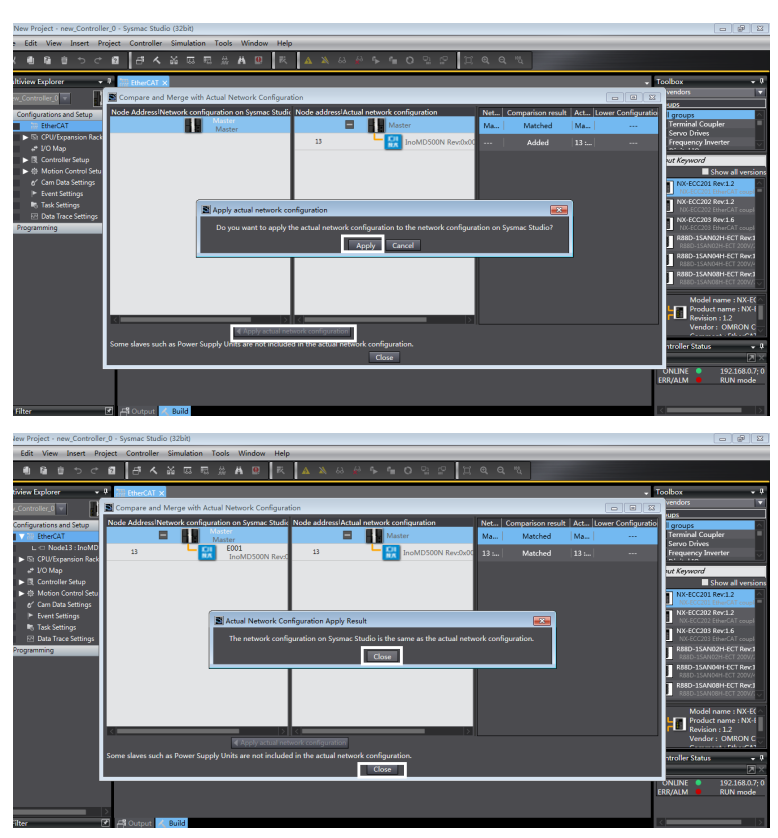

5. Configure parameters.

Switch the controller to the offline mode.

| 📓 New Project - new_Controller_0 - Sysmac Studio (32bit)              |              |            |                 |                     |           |       |          |                    |    |     |      |      |
|-----------------------------------------------------------------------|--------------|------------|-----------------|---------------------|-----------|-------|----------|--------------------|----|-----|------|------|
| File Edit View Insert Project Controller Simulation Tools Window Help |              |            |                 |                     |           |       |          |                    |    |     |      |      |
| X 🕮 🛍 🖄 ာငံ 🖻                                                         | <b>đ</b> 4   | 20 W       | E3 🖧            | A 🛛                 | 民         | 4     | 8        | 9 <mark>8</mark> 9 | e> | 4   | ಂ್ಷ  | : :2 |
| Multiview Explorer 🚽 🖣                                                | EtherCAT     | 📣 I/O N    | lap ×           |                     |           |       | Offli    | ne                 |    |     |      |      |
| new_Controller_0 💌                                                    | Position     | 🔻 🕏 Ether  | Po<br>CAT Netwo | ort<br>rk Configura | ation     |       | Des      | cription           | _  | R/W | Data | Туре |
| Configurations and Setup                                              | Node13       | V Inc      | MD500N          |                     |           |       |          |                    |    |     |      |      |
| ▼   EtherCAT                                                          |              | Ou         | tputs_Cont      | rol Commar          | nd_2073_1 | 2     |          |                    |    | w   | UINT |      |
| L -□ Node13 : InoMD500                                                |              | Ou         | tputs_Writt     | en Freq_207         | 73_11     |       |          |                    |    | w   | INT  |      |
| CPU/Expansion Racks                                                   |              | Inp        | uts_Inverte     | r State_2070        | 0_45      |       |          |                    |    | R   | UINT |      |
| J/O Map                                                               |              | Inp        | uts_Output      | Frq_2070_4          | 16        |       |          |                    |    | R   | INT  |      |
| Controller Setup                                                      |              |            |                 |                     |           |       |          |                    |    |     |      |      |
| ► ☆ Motion Control Setup                                              |              |            |                 |                     |           |       |          |                    |    |     |      |      |
| Cam Data Settings                                                     |              |            |                 |                     |           |       |          |                    |    |     |      |      |
| Event Settings                                                        |              |            |                 |                     |           |       |          |                    |    |     |      |      |
| Task Settings                                                         |              |            |                 |                     |           |       |          |                    |    |     |      |      |
| Data Trace Settings                                                   |              |            |                 |                     |           |       |          |                    |    |     |      |      |
| Programming                                                           |              |            |                 |                     |           |       |          |                    |    |     |      |      |
| ▼ il POUs                                                             |              |            |                 |                     |           |       |          |                    |    |     |      |      |
| ▼ In Programs                                                         |              |            |                 |                     |           |       |          |                    |    |     |      |      |
| V III Program0                                                        |              |            |                 |                     |           |       |          |                    |    |     |      |      |
|                                                                       | V 😁 Programu |            |                 |                     |           |       |          |                    |    |     |      |      |
| E Structions                                                          | Data type    | e 🔵 Binary | 🔵 Hex 🌑         | Signed de           | cimal 🔵   | Unsig | ned deci | mal                |    |     |      |      |
|                                                                       |              |            |                 |                     |           |       |          |                    |    |     |      |      |
| L 🔅 Function Blocks Build                                             |              |            |                 |                     |           |       |          |                    |    |     |      |      |

Set the PDO mapping (I/O mapping distribution).

| 📓 New Project - new_Controller_0 - Sysmac Studio (32bit) |            |                     |                         |             |         |                     |                  |             |
|----------------------------------------------------------|------------|---------------------|-------------------------|-------------|---------|---------------------|------------------|-------------|
| File Edit View Insert Project                            | Controller | Simulation Tools    | Window Help             |             |         |                     |                  |             |
| X 🖲 🖬 🖄 🌣 🗗                                              | <i>8</i> 4 | * * * *             | A B R                   | A 🔉 🕹 🤌 🖡   | <u></u> | 9 2 <b>1 9</b>      | e, "å            |             |
| Multiview Explorer 🔹 🕈 👔                                 | EtherCAT   | 🦨 I/O Map 🗙         |                         |             |         |                     |                  | - 1         |
| new_Controller_0 💌                                       | Position   | P<br>EtherCAT Netwo | ort<br>rk Configuration | Description | R/W Da  | nta Type   Variable | Variable Comment | Variable    |
| Configurations and Setup                                 | Node13     | InoMD500N           |                         |             |         |                     |                  |             |
| ▼ 께 EtherCAT                                             |            | Outputs_Cont        | rol Command_2073_12     |             | W UEN   | IT gControl_Cmd     |                  | Global Vari |
| L - Node13 : InoMD500                                    |            | Outputs_Write       | ten Freq_2073_11        |             | W INT   | gFrepOut            |                  | Global Vari |
| CPU/Expansion Racks                                      |            | Inputs_Inverte      | r State_2070_45         |             | R UIN   | gAC_State           |                  | Global Vari |
| 📕 🥔 I/O Map                                              |            | Inputs_Outpu        | t Frq_2070_46           |             | K INI   | gAC_Speed           | <u> </u>         |             |
| Controller Setup                                         |            |                     |                         |             |         |                     |                  |             |
| ▶ ⊕ Motion Control Setup                                 |            |                     |                         |             |         |                     |                  | 1           |
| € Cam Data Settings                                      |            |                     |                         |             |         |                     |                  | 1           |
| Event Settings                                           |            |                     |                         |             |         |                     |                  | 1           |
| Task Settings                                            |            |                     |                         |             |         |                     |                  | 1           |
| Data Trace Settings                                      |            |                     |                         |             |         |                     |                  | 1           |
| Programming                                              |            |                     |                         |             |         |                     |                  | i i         |
| V 🖞 POUs                                                 |            |                     |                         |             |         |                     |                  | 1           |
| V 🕅 Programs                                             |            |                     |                         |             |         |                     |                  | 1           |
| V 📼 Program0                                             |            |                     |                         |             |         |                     |                  |             |
| L 信·Section0                                             |            |                     |                         |             |         |                     |                  | 1           |
| L 🕷 Functions                                            |            |                     |                         |             |         |                     |                  |             |
| L 38 Function Blocks                                     | uild       |                     |                         |             |         |                     |                  | - 9 ×       |
| 🕨 🖿 Data 🛛                                               | 0 Errors   | 1 0 Warnings        |                         |             |         |                     |                  |             |
| Ett Tasks                                                |            | Description         | Program                 | h Location  |         |                     |                  |             |
|                                                          |            |                     |                         |             |         |                     |                  |             |
|                                                          |            |                     |                         |             |         |                     |                  | i i         |
|                                                          |            |                     |                         |             |         |                     |                  |             |
|                                                          |            |                     |                         |             |         |                     |                  |             |
|                                                          |            |                     |                         |             |         |                     |                  |             |
|                                                          |            |                     |                         |             |         |                     |                  |             |
| Eller 🕄 🗸                                                | a Output   | < Build             |                         |             |         |                     |                  |             |

6. Edit the PLC program.

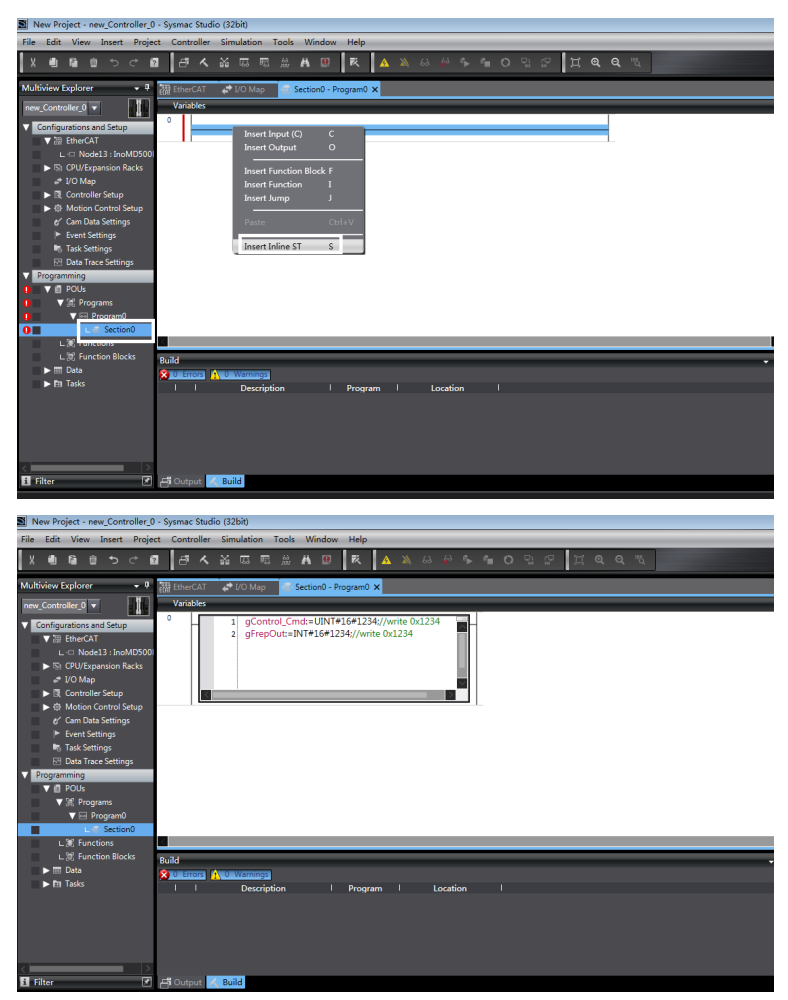

7. Download the program to the controller.

After settings and programming are complete, switch to the online state, and download the program to the controller.

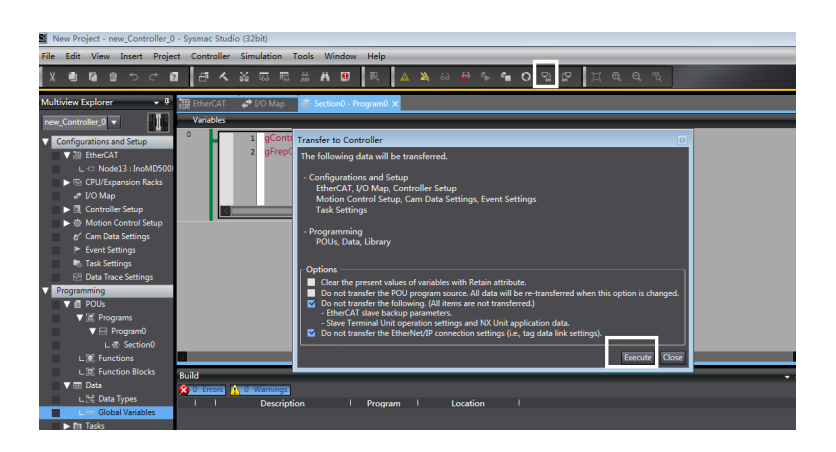

# 4 Troubleshooting

### 4.1 Troubleshooting

The following table describes the faults that may occur during the usage of the MD500-ECAT card and AC drive.

| Symptom                                                                                               |                                                            | Cause                                                                                   | Solution                                                                                                    |  |  |  |  |
|----------------------------------------------------------------------------------------------------|------------------------------------------------------------|-----------------------------------------------------------------------------------------|----------------------------------------------------------------------------------------------------|--|--|--|--|
| Communi<br>cation<br>between                                                                          |                                                            | The drive does not<br>support the MD500-<br>ECAT card.                                  | Check whether the drive supports the MD500-ECAT card.                                                                                                    |  |  |  |  |
| the<br>MD500-<br>ECAT<br>card and                                                                     | The D1<br>indicator<br>on the<br>card is off.              | The communication<br>configuration of the<br>MD500-ECAT card is<br>incorrect.           | Set F0-28 to 1.                                                                                                    |  |  |  |  |
| AC drive fails.                                                                                       |                                                            | The MD500-ECAT card hardware is faulty.                                                 | Replace the MD500-ECAT card.                                                                                                    |  |  |  |  |
|                                                                                                    |                                                            | The communication data is abnormal.                                                     | Check whether the EtherCAT master station program is normal.                                                                                                    |  |  |  |  |
| A<br>communi<br>cation<br>error<br>(Err16) is<br>reported<br>by the AC<br>drive<br>during<br>running. | The D1                                                     | The network cable is damaged or connected incorrectly.                                  | Check whether the network cable is<br>connected correctly. Replace the network<br>cable if required.                                                                                                    |  |  |  |  |
|                                                                                                    | on the<br>card is off.                                     | The AC drive suffers external interference.                                             | Use the Cat 5e shielded twisted pair (STP)<br>network cable as required. Check that the<br>MD500-ECAT card is grounded correctly.<br>Eliminate the external interference.<br>Contact the agent or Inovance for<br>technical support if necessary. |  |  |  |  |
|                                                                                                    | The D4<br>indicator<br>on the<br>card<br>flashes<br>green. | The AC drive works in the PREOP/SAFEOP mode.                                            | Check the configuration. Check whether<br>the AC drive supports the MD500-ECAT<br>card and whether F0-28 is set to 1. Check<br>whether the network port is connected<br>correctly.                                                                |  |  |  |  |
|                                                                                                    | The D4<br>indicator<br>on the<br>card is off.              | The master station is<br>not connected or the<br>AC drive works in the<br>Initial mode. | Check whether the master station and network port are connected correctly.                                                                                                    |  |  |  |  |
|                                                                                                    | The D7<br>indicator<br>on the<br>card is<br>solid red.     | ESC internal fault                                                                      | Contact Inovance or the agent for technical support.                                                                                                    |  |  |  |  |

Table 4–1 Troubleshooting

The MD500-ECAT card can be replaced directly without reconfigurations only when a slave node is faulty caused by the MD500-ECAT card failure.

Prerequisites for directly replacing the MD500-ECAT card are as follows:

- 1. Ensure that the wiring sequence of the network cable before and after replacing the MD500-ECAT card is consistent.
- 2. The internal XML file version of the new MD500–ECAT card is the same as that of the old MD500–ECAT card.
- 3. If a station alias is configured for the MD500–ECAT card, the alias of the new card must be consistent with that of the old card.

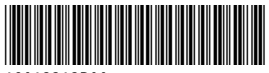

Copyright © Shenzhen Inovance Technology Co., Ltd.

19012212B00

#### Shenzhen Inovance Technology Co., Ltd.

www.inovance.com

 

 Add.:
 Inovance Headquarters Tower, High-tech Industrial Park, Guanlan Street, Longhua New District, Shenzhen

 Tel: (0755) 2979 9595
 Fax: (0755) 2961 9897

Suzhou Inovance Technology Co., Ltd.

www.inovance.com

 
 Add:
 No. 16 Youxiang Road, Yuexi Town, Wuzhong District, Suzhou 215104, P.R. China

 Tel: (0512) 6637 6666
 Fax: (0512) 6285 6720